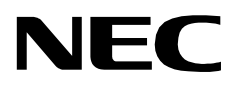

# **CONFERENCE 911**

**INSTALLATION GUIDE** 

NEC America, Inc.

NDA-30133-001 Revision 1.0 February, 2000 Stock # 244161

#### LIABILITY DISCLAIMER

NEC America, Inc. reserves the right to change the specifications, functions, or features, at any time, without notice.

NEC America, Inc. has prepared this document for the exclusive use of its employees and customers. The information contained herein is the property of NEC America, Inc. and shall not be reproduced without prior written approval from NEC America, Inc.

NEAX, D<sup>term</sup>, and OpenWorX are registered trademarks of NEC Corporation.

#### © 2000 NEC America, Inc. Printed in the USA

All other brand or product names are or may be trademarks or registered trademarks of, and are used to identify products or services of, their respective owners.

MS-DOS, Microsoft, Windows, and Windows NT are registered trademarks of Microsoft Corporation. Microsoft Windows 95 and Microsoft Windows 98 are trademarks of Microsoft Corporation.

# TABLE OF CONTENTS

## Page

| Chapter 1 - About This Manual.<br>What is Conference 911?<br>How This Guide is Organized<br>Using This Guide<br>General Conventions                                                                                                    | <b>1</b><br>1<br>2<br>2                                                            |
|----------------------------------------------------------------------------------------------------|------------------------------------------------------------------------------------|
| Procedures.         Keyboard Conventions.         General Key Usage.         Manual Descriptions                                                                                                    | 3<br>3<br>3<br>3                                                                   |
| Chapter 2 - Before Installation .<br>Overview of the Installation Process.<br>What is Included in the C911 Package?<br>Equipment Requirements<br>C911 Server Requirements<br>Hardware<br>Software<br>C911 Client Requirements.<br>Hardware<br>Software<br>C911 Agent Requirements.<br>PBX Requirements<br>LAN Requirements.<br>MAT Assignments.<br>General MAT Assignments<br>ASYD - Assignment of System Data.<br>ASDT – Assignment of Station Data.<br>Configuring Direct Call Restriction.<br>AKYD - D <sup>term</sup> Key Data Programming<br>ASFC - Service Feature Restriction Class Data.<br>ASCL - Assignment of Station Class Data.<br>AACL - Administrative Station Class Change. | <b>5</b> 56666677777888899999910                                                   |
| Chapter 3 - Installing the C911 Server Software       Installing the C911 Server Software         Installing the Message Server       Installing the Beeper Interface         Installing the C911 Client Software       Installing the C911 Client Software         Installing the Web Server       Installing the Java Runtime Environment         Installing the C911 Serial Number and Dongle Activation Key       Completion         Chapter 4 - Application Configuration       Before Configuring the C911 Software         C911 Monitor Configuration       Agent Server Configuration                                                                                               | <b>11</b><br>11<br>20<br>24<br>28<br>30<br>30<br>30<br><b>31</b><br>33<br>33<br>36 |

## Page

| Chapter 5 - Database Requirements      | 39          |
|----------------------------------------|-------------|
| Overview                               | 39          |
| Working with the Databases             | 40          |
| About the Agent Database               | 42          |
| Field Definitions                      | 42          |
| About the Customer Database            | 12          |
| Field Definitions                      | 13          |
|                                        | 43          |
| Field Definitions                      | 44          |
|                                        | 44          |
|                                        | 40          |
|                                        | 40          |
|                                        | 47          |
|                                        | 47          |
| About the Station Database             | 48          |
| Field Definitions:                     | 48          |
| About the Trunk Database               | 49          |
| Field Definitions                      | 49          |
|                                        |             |
| Chapter 6 - Installing the C911 Client | 51          |
|                                        | 51          |
| Installing the C011 Client             | 51          |
|                                        | 51          |
|                                        |             |
| Chapter 7 - Running the C911 Package   | 59          |
| Overview                               | 59          |
| Initializing C911                      | 59          |
| Terminating C911                       | 59          |
| Testing C911                           | 60          |
|                                        |             |
| Appendix A - Software Limitations      | 4-1         |
| Overview                               | A-1         |
| Service Conditions                     | A-1         |
|                                        |             |
| Appendix B - Beeper Interface          | 3-1         |
| Overview                               | R-1         |
| Database Fields                        | B-1         |
| Architocturo                           | B-1         |
| Liging the Reaper Interface            | ו-כ<br>כ ם  |
|                                        | D-0         |
|                                        | 0-0<br>0 4  |
|                                        | <b>D</b> -4 |
|                                        | B-4         |
|                                        | B-5         |
| Miscellaneous Parameters               | B-5         |
| Port Parameters                        | B-6         |
| limer Parameters                       | B-7         |
| Viewing Transaction Log Files          | B-8         |
| Appendix C - Glossary                  | C-1         |

# LIST OF FIGURES

| Figure | Title                                             | Page |
|--------|---------------------------------------------------|------|
| 3-1    | UNIX Login prompt                                 | 11   |
| 3-2    | APM Administration Main menu                      | 12   |
| 3-3    | Installation Applications/Packages menu           | 12   |
| 3-4    | Release Media Device menu                         | 13   |
| 3-5    | Insert C911 Disk prompt                           | 13   |
| 3-6    | Processing C911 Installation Files                | 14   |
| 3-7    | Root Password prompt                              | 14   |
| 3-8    | Configure Monitor prompt                          | 15   |
| 3-9    | APM Administration Main menu                      | 16   |
| 3-10   | Installation Applications/Packages menu           | 16   |
| 3-11   | Release Media Device menu                         | 17   |
| 3-12   | Insert Message Server Disk prompt                 | 17   |
| 3-13   | Processing Message Server Installation Files.     | 18   |
| 3-14   | Root Password prompt                              | 18   |
| 3-15   | Installing Message Server Files                   | 19   |
| 3-16   | Message Server Installation Complete prompt       | 19   |
| 3-17   | APM Administration Main menu                      | 20   |
| 3-18   | Installation Applications/Packages menu           | 20   |
| 3-19   | Release Media Device menu                         | 21   |
| 3-20   | Insert Beeper Interface Disk prompt               | 21   |
| 3-21   | Processing Beeper Interface Installation Files    | 22   |
| 3-22   | Beeper Pre-Install Script                         | 22   |
| 3-23   | Root Password prompt                              | 23   |
| 3-24   | Beeper Interface Installation Complete prompt     | 23   |
| 3-25   | APM Administration Main menu                      | 24   |
| 3-26   | Installation Applications/Packages menu           | 24   |
| 3-27   | Release Media Device menu                         | 25   |
| 3-28   | Insert C911 Disk prompt                           | 25   |
| 3-29   | Processing C911 Installation Files                | 26   |
| 3-30   | Root Password prompt                              | 26   |
| 3-31   | C911 Client Software Installation Complete prompt | 27   |
| 3-32   | APM Administration Main menu                      | 29   |
| 3-33   | Connect to the Web Server files subdirectory      | 29   |
| 4-1    | UNIX Login prompt                                 | 31   |
| 4-2    | APM Administration Main menu                      | 32   |
| 4-3    | APM System Administration menu                    | 32   |
| 5-1    | Database Creation Process                         | 39   |
| 5-2    | UNIX Login prompt                                 | 40   |
| 5-3    | APM Administration Main menu                      | 40   |
| 5-4    | APM System Administration menu                    | 41   |
| 5-5    | Database Administration menu                      | 41   |
| 6-1    | NEC UNIX OAI Applications Installation Page       | 51   |
| 6-2    | Java Virtual Machine option dialog box            | 52   |
| 6-3    | Searching for VMs dialog box                      | 53   |
| 6-4    | Installing Application progress indicator         | 54   |
| 6-5    | Installation Complete                             | 54   |

#### Figure Title Page 6-6 6-7 Choose Destination Directory dialog box ..... 55 6-8 6-9 6-10 Beeper Connectivity ......B-2 B-1 Beeper Software Interface ......B-3 **B-2 B-3** Beeper Interface Administration menu .....B-4 **B-4** Configuration menu......B-4 **B-5** Misc Parameters window ......B-5 **B-6 B-7 B-8** Timer Parameters window ......B-7 **B-9** View Log File menu......B-8 **B-10** Beeper Transaction Log ......B-9

# LIST OF TABLES

| Title                                              | age                                                                                                    |
|----------------------------------------------------|----------------------------------------------------------------------------------------------------|
| Conference 911 (C911) Installation.                | 5                                                                                                    |
| C911 Monitor Primary Configuration Parameters      | . 33                                                                                                    |
| C911 Monitor OAI Configuration Parameters          | . 34                                                                                                    |
| C911 Monitor User Defined Parameters               | 35                                                                                                    |
| C911 Agent Server Primary Configuration Parameters | . 36                                                                                                    |
| C911 Agent Server User Defined Parameters          | . 37                                                                                                    |
| Agent Database Description                         | . 42                                                                                                    |
| Customer Database Description                      | 43                                                                                                    |
| ALI Database Description                           | . 44                                                                                                    |
| PBX Database Description                           | . 46                                                                                                    |
| Pager Database Description                         | . 47                                                                                                    |
| Station Database Description                       | . 48                                                                                                    |
| Trunk Database Description                         | . 49                                                                                                    |
|                                                    | TitlePConference 911 (C911) Installation.C911 Monitor Primary Configuration ParametersC911 Monitor OAI Configuration ParametersC911 Monitor User Defined ParametersC911 Monitor User Defined ParametersC911 Agent Server Primary Configuration ParametersC911 Agent Server User Defined ParametersC911 Agent Server User Defined ParametersC911 Agent Server User Defined ParametersC911 Agent Server User Defined ParametersC911 Agent Database DescriptionCustomer Database DescriptionALI Database DescriptionPBX Database DescriptionPager Database DescriptionStation Database DescriptionTrunk Database DescriptionTrunk Database Description |

This Page Left Blank.

## Chapter 1 About This Manual

The *Conference 911 Installation Guide* provides the information you need to install and configure the Conference 911 (C911) software. This manual is based on Revision 1.0 of the software.

## What is Conference 911?

Conference 911 (C911) is an OAI application that enables telephone users, C911 agents, and emergency agencies or PSAPs (Public Safety Answering Point) to communicate when an emergency call is placed. When an emergency call is placed, C911 notifies the C911 agents and all designated parties of the emergency call and allows the C911 agents to monitor and participate in the emergency calls between telephone users and the PSAP. C911 uses the NEC Open Applications Interface (OAI) to communicate with the NEAX2400.

The Conference 911 package consists of the C911 Server and the C911 Client:

- The C911 Server provides connectivity between the PBX, the C911 agent's D<sup>term</sup>, and the C911 Client application.
- The C911 Client application is used by C911 agents to monitor and participate in emergency calls.

Refer to the *Conference 911 User Guide* for information about the operations of the C911 Client application.

## How This Guide is Organized

The chapters in this guide are as follows:

### **Chapter 1 - About This Manual**

This chapter outlines how to use the manual, including the actual manual organization, chapter layout, keyboard conventions, function keys, and basic terminology for C911.

### **Chapter 2 - Before Installation**

This chapter specifies the applications, components, and settings that must be in place prior to the installation and configuration of the C911 application, including the hardware and software requirements.

### Chapter 3 - Installing the C911 Server Software

This chapter details the step-by-step instructions for the installation of the C911 Server.

### **Chapter 4 - Application Configuration**

This chapter describes how to configure the applications that make up the C911 package, including step-by-step instructions.

#### **Chapter 5 - Database Requirements**

This chapter describes the databases used by C911, including a detailed description of the fields used in each database.

## **Chapter 6 - Installing the C911 Client**

This chapter details the step-by-step instructions for the installation of the C911 Client.

## Chapter 7 - Running the C911 Package

This chapter details how to test, initialize, and terminate the C911 system, in addition to the limitations of the applications.

## **Appendix A - Software Limitations**

This appendix describes the limitations of the Conference 911 software.

### **Appendix B - Beeper Interface**

This appendix describes the functions and features of the Beeper Interface used by C911.

#### **Appendix C - Glossary**

This appendix gives definitions of the common terms relating to C911.

## **Using This Guide**

General

Conventions

This guide is designed to make the application easy to understand and simple to use. There are examples of the screens you will see in C911, with step-by-step instructions for the procedures you need to perform.

This guide uses the following type conventions:

| ltem                                   | Typeface or<br>Convention | Example                                                                    |
|----------------------------------------|---------------------------|----------------------------------------------------------------------------|
| Book titles                            | Italics                   | Conference 911 Operations<br>Manual                                        |
| User input, variables                  | Boldface                  | Enter <b>password</b> at the prompt.                                       |
| Menu names, Window titles, field names | Capitalized               | Options menu, Line Status window, User ID field                            |
| Any screen output generated by C911    | Monospace                 | A message that appears in a popup window or the status area of the screen. |

This guide uses the following conventions for menus and shortcuts:

| Example              | Means                                                               |
|----------------------|---------------------------------------------------------------------|
| File > Workstation   | Choose the Workstation submenu on the File menu.                    |
| CTRL+N               | Hold down the CTRL key while pressing the "n" key                   |
| CTRL+Shift+N         | Hold down the CTRL key and the Shift key while pressing the "n" key |
| Click<br>Right-click | Click the left mouse button<br>Click the right mouse button         |

| Procedures              | Step-by-step instructions are numbered. Simply follow the numbered steps to perform the desired function.                                                                          |                                                                                |  |
|-------------------------|----------------------------------------------------------------------------------------------------|--------------------------------------------------------------------------------|--|
|                         | Sometimes in step-by-step instructions, you will have more than one option to complete the task. These options are presented in bulleted lists, as shown in the following example: |                                                                                |  |
|                         | <ol> <li>The Fields to display g<br/>Directory window.</li> </ol>                                                                                                    | roup box contains the fields that are displayed in the                         |  |
|                         | • To add a field, select it from the Employee group box, and click Add.                                                                                                    |                                                                                |  |
|                         | • To select all of the fields, click <b>Add all</b> .                                                                                                    |                                                                                |  |
|                         | 2. Click <b>OK</b> .                                                                                                    |                                                                                |  |
| Keyboard<br>Conventions | <b>General Key Usage</b><br>The general keys used throughout the C911 application are:                                                                                             |                                                                                |  |
|                         | Arrow keys                                                                                                    | Scrolls among options within a menu or field.                                  |  |
|                         | Backspace                                                                                                    | Erases the character to the left of the cursor.                                |  |
|                         | Enter                                                                                                    | Accepts a selection or field entry.                                            |  |
|                         | ESC                                                                                                    | Exits the current screen or action and moves to the previous screen or action. |  |
|                         | Tab                                                                                                    | Moves forward through fields and options.                                      |  |
|                         | Shift+Tab                                                                                                    | Moves backward through fields and options.                                     |  |
|                         | CTRL+Tab                                                                                                    | Moves forward through tabs.                                                    |  |
|                         | CTRL+Shift+Tab                                                                                                    | Moves backward through tabs.                                                   |  |
|                         | ALT+ highlighted letter                                                                                                    | Moves to that screen element.                                                  |  |

## **Manual Descriptions**

Following are descriptions of the manuals referenced in the chapters of this guide:

- *Applications Manager (APM) Installation Manual* Contains step-by-step instructions for installing the software from the release media.
- *Applications Manager (APM) Operations Manual* Explains how applications like C911 are configured in the APM environment and how its databases are created, using the entries and values provided in this guide.
- *NEAX2400 System Manuals* Give very detailed explanations about the assignments that need to be made through the Maintenance Administration Terminal (MAT) commands on the NEAX2400.

This Page Left Blank.

# Chapter 2 Before Installation

## **Overview of the Installation Process**

The installation process, including its presentation in this and other manuals, is outlined below:

|                                                                                     | Installation Step                                                              | Section in this Guide                              | Instructions in<br>Other Manuals |
|-------------------------------------------------------------------------------------|--------------------------------------------------------------------------------|----------------------------------------------------|----------------------------------|
| Be                                                                                  | fore installing C911:                                                          |                                                    |                                  |
| •                                                                                   | Gather information on the C911 agents, including the name and station.         |                                                    |                                  |
| •                                                                                   | Verify that you have all the components included in the C911 package.          | Chapter 2 - Before Installation                    | NEAX2400 IMS<br>System Manuals   |
| •                                                                                   | Set up sublines at each agent D <sup>term</sup> .                              |                                                    |                                  |
| •                                                                                   | Assign data settings on the NEAX<br>Maintenance Administration Terminal (MAT). |                                                    |                                  |
| In                                                                                  | stall software:                                                                |                                                    |                                  |
| •                                                                                   | Load the C911 Server software.                                                 |                                                    |                                  |
| •                                                                                   | Load the C911 Client software on the server.                                   | Chapter 3 - Installing the C911<br>Server Software | APM Installation<br>Manual       |
| •                                                                                   | Load the Message Server software.                                              |                                                    |                                  |
| •                                                                                   | Load the Beeper Interface software.                                            |                                                    |                                  |
| Configure application:                                                              |                                                                                |                                                    |                                  |
| •                                                                                   | Characterize the applications.                                                 |                                                    |                                  |
| •                                                                                   | Assign the applications' parameters.                                           | Chapter 4 - Application                            | <b>APM Operations</b>            |
| •                                                                                   | Designate the facilities.                                                      | Configuration                                      | Manual                           |
| •                                                                                   | Assign the OAI parameters.                                                     |                                                    |                                  |
| •                                                                                   | Assign the user-defined parameters.                                            |                                                    |                                  |
| Populate the Customer, Station, Agent, ALI,<br>Pager, Trunk, and PBX APM databases: |                                                                                | Chapter 5 - Database                               | APM Operations                   |
| •                                                                                   | Review the master definition file.                                             | Requirements Manua                                 | Manual                           |
| •                                                                                   | Review the master database file.                                               |                                                    |                                  |
| Install the C911 Client                                                             |                                                                                |                                                    |                                  |
| •                                                                                   | Install the C911 Client software.                                              | Chapter 6 - Installing the C911                    | <b>APM Operations</b>            |
| •                                                                                   | Configure the C911 Client.                                                     | Client Manual                                      |                                  |
| •                                                                                   | Initialize the C911 application.                                               |                                                    |                                  |

## What is Included in the C911 Package?

C911 package should include the following:

- C911 Server Disk
- C911 Client Disks (2 disks)
- AddClient Utility Disk
- Message Server Disk
- Beeper Interface Disk
- Java (TM) 2 RunTime Environment Disk (5 disks)
- Serial Number and Activation Key for C911 OAI Application
- Conference 911 Installation Guide
- Conference 911 User Guide

## **Equipment Requirements**

The hardware required for any OAI application includes the Private Branch Exchange system (PBX) and the OAI Telephony Server. In order for C911 to operate properly, your operating environment must meet the following requirements.

| C911 Server  | Hardware                                                                                                    |
|--------------|----------------------------------------------------------------------------------------------------|
| Requirements | UAP (User Application Processor) 1000, 2000, or 3000                                                                                       |
| •            | Floppy drive                                                                                                    |
| •            | Ethernet connection to the NEAX 2400 PBX and all C911 agent workstations                                                                   |
| •            | Unique IP Address                                                                                                    |
|              | <b>Note:</b> ( <i>The IP Address in the UAP must be on the same address as the PBX except for the last octel.</i> )                        |
| ·            | 2 serial ports (if using the optional Beeper Interface); one port for a modem and one port for the Beeper Interface                        |
| :            | Software                                                                                                    |
| •            | SCO UNIX OpenServer 5.x                                                                                                    |
| •            | APM (Applications Manager) 3.x or higher                                                                                                   |
|              | Security dongle connected to a parallel port of the UAP. The dongle looks similar to a null modem or DB25 gender changer.                  |
|              | <b>Note:</b> The dongle is only for this UAP and should be included with the UAP packaging. The dongle from a different UAP will not work. |
|              | • Registration serial number for the security dongle                                                                                       |

| C911 Client      | Hardware                                                                                                    |  |  |
|------------------|----------------------------------------------------------------------------------------------------|--|--|
| Requirements     | Pentium class processor                                                                                                    |  |  |
|                  | • 64 Megabytes of RAM recommended; 32 Megabytes of RAM minimum                                                                                                    |  |  |
|                  | • 200 Megabytes of available hard drive space                                                                                                    |  |  |
|                  | • Network Interface Card (NIC) to connect to the LAN that houses the UAP                                                                                                    |  |  |
|                  | Sound card                                                                                                    |  |  |
|                  | Maximum of eight C911 Client workstations                                                                                                    |  |  |
|                  | Software                                                                                                    |  |  |
|                  | • Java <sup>TM</sup> 2 Runtime Environment version 1.2 or higher                                                                                                    |  |  |
|                  | • Any operating system that is compatible with the Java <sup>™</sup> 2 Runtime Environment 1.2 or higher, including:                                                                                                    |  |  |
|                  | <ul> <li>Microsoft<sup>®</sup> Windows NT<sup>®</sup> 4.0</li> </ul>                                                                                                    |  |  |
|                  | • Microsoft <sup>®</sup> Windows <sup>®</sup> 95                                                                                                    |  |  |
|                  | • Microsoft <sup>®</sup> Windows <sup>®</sup> 98                                                                                                    |  |  |
| C911 Agent       | • D <sup>term</sup> with a minimum 2-line 16 character display                                                                                                    |  |  |
| Requirements     | Optional workstation on UAP LAN for C911 Client application                                                                                                    |  |  |
| PBX Requirements | • NEAX2400 with HDS XH 3.x ('M' Version) software or higher with OAI-<br>compatible hardware and software                                                                                                    |  |  |
|                  | • Ethernet connection to the UAP                                                                                                    |  |  |
|                  | <b>Note:</b> A separate, isolated segment is recommended for the connection between the <i>PBX</i> and the UAP. The UAP should be multi-homed with two network cards to meet this recommendation and still achieve full client/server functionality. |  |  |
| LAN Requirements | In order to run C911, the computer must be able to access the LAN where the PBX is located, in addition to the following considerations:                                                                                                    |  |  |
|                  | • Ethernet connection to the PBX                                                                                                    |  |  |
|                  | • Dedicated link to the PBX on a hub that will not cause an interruption if the rest of the LAN has problems.                                                                                                    |  |  |

## **MAT Assignments**

This manual assumes that the data settings that affect the operation of all OAI software on a system-wide basis have already been assigned on the NEAX Maintenance Administration Terminal (MAT). Such settings include system index values and assignment of Interface I/O port data in the Interface Processor (IP). For more information about these settings and the MAT commands described below for C911, refer to the *OAI System Manual*. This section specifies the required commands and the values at which they are to be set.

## General MAT Assignments

## **ASYD - Assignment of System Data**

Use this command to configure the NEAX2400 MAT settings for the delivery of "MyLine" information over CCIS. If there are no additional NEAX2400s using CCIS, this setting is not needed.

This information must be set in the remote PBX, not the main PBX that has the outgoing 911 trunks.

| Feature:     | SMDR For Subline Via CCIS    |
|--------------|------------------------------|
| System Data: | 1                            |
| Index:       | 240                          |
| Bit:         | 5                            |
|              | 0 = Subline Number (default) |
|              | 1 = My Line Number/Terminal  |

This bit needs to be set (0x20) for the NEAX2400 to send "term id" instead of "line id" for CCIS calls. This feature is supported in HDS J4.5 and newer.

The following settings should also be made using the ASYD command:

| Feature:     | OAI in Service                        |
|--------------|---------------------------------------|
| System Data: | 1                                     |
| Index:       | 79                                    |
| Bit:         | 6=0                                   |
| Feature:     | SMFN notification enabled             |
| System Data: | 1                                     |
| Index:       | 241                                   |
| Bit:         | 2=1                                   |
| Feature:     | SCF return error notification enabled |
| System Data: | 1                                     |
| Index:       | 241                                   |
| Bit:         | 3=1                                   |

## ASDT – Assignment of Station Data

Use this command to make station assignments for the C911 agents. The D<sup>term</sup> at each agent's workstation must be assigned a unique station number and a subline set in off-hook suppress. Each C911 agent must have a D<sup>term</sup> to be notified which station dialed 911. The C911 agent's D<sup>term</sup> should also have a one subline for each outbound 911 trunk.

**Note:** Sublines for C911 agents need to be in Direct Call Restriction mode. This prevents these dedicated lines from being busy or in use when needing to conference in to a 911 call.

- STN (Station Number)
- LENS (Line Equipment Number)
- TEC (Telephone Class)

# Configuring Direct Call Restriction

It is highly recommended by NEC that you restrict direct calling on the C911 sublines, so that no one can use them internally to call that D<sup>term</sup>.

Sublines dedicated for C911 conferencing should have the SFI 95 Service Feature Index 95 option set to **one**.

## AKYD - D<sup>term</sup> Key Data Programming

For every D<sup>term</sup> which is going to be used for C911 agent, you need to assign the sublines chosen for agents on specific keys on the D<sup>term</sup>, preferably the same keys on each C911 agent D<sup>term</sup>.

## **ASFC - Service Feature Restriction Class Data**

Assuming you already programmed your phones with SFC 1 Service Restriction Class 1 option, choose an SFC set that is not being used. For example, to use SFC2, turn on all SFIs in SFC 2 that are already turned on in SFC 1.

Use the backspace every time you assign an SFI to re-enter the same SFC, then enter the new SFI and the "on" or "off" value.

To prevent making a call to that station, turn on SFI 95 in the SFC that you choose.

## **ASCL - Assignment of Station Class Data**

If using a NEAX2400 for business, do the following:

- 1. Enter the tenant number
- 2. Enter the station number for each C911 agent subline.
- 3. Enter **TEC 12** for D<sup>term</sup>.
- 4. Enter **RSC 1**.
- 5. Enter SFC 2.

This setting applies all your normal restriction along with Direct call restriction for these sublines

6. Press **Esc**, then choose **Yes**. The changes are saved.

## **AACL - Administrative Station Class Change**

If using a NEAX2400 for hospitality, do the following:

- 1. Enter the tenant number
- 2. Enter the station number for each C911 agent subline.
- 3. Enter **TEC 12** for D<sup>term</sup>.
- 4. Enter **RSC 1**.
- Enter SFC 2. This setting applies all your normal restriction along with Direct call restriction for these sublines
- 6. Press **Esc**, then choose **Yes**. The changes are saved.

## Chapter 3 Installing the C911 Server Software

This chapter provides instructions for installing the Conference 911 (C911) Server software. C911 includes the following applications:

- **C911 Monitor** manages communications among internal processes, agent stations, beepers, and the NEAX2400. This application is the lifeline to C911.
- **C911 Agent Server** manages the agents configured to use the C911 application.
- **Message Server** allows multiple C911 agents to communicate with the C911 Agent Server. All C911 agents send their requests to log on and log off as well as receive all 911 event information when a 911 call takes place through this NEC proprietary communications link. The C911 Agent Server will send one event, such as "Station 1234 dialed 911" and the Message Server will send this information to all C911 agents.
- **Beeper Interface** sends information from C911 to pagers configured in the Pager database.

## Installing the C911 Server Software

To install the C911 Server software, you must use a UNIX terminal. (For more information about the general installation process, refer to the *APM Operations Manual*.)

Use the following steps to install the C911 Server software:

| login: apmadm |   |
|---------------|---|
| password:     |   |
|               |   |
|               |   |
|               |   |
|               |   |
|               | ) |
|               |   |

Figure 3-1 UNIX Login prompt

1. At the UNIX login prompt, type **apmadm** (and a password, if one is required) and press Enter.

The APM Administration menu is displayed.

| NEC America | APM Administ                                                                                                    | ration                                                            | Sat       | c - Sep | 11, 1999 |
|-------------|----------------------------------------------------------------------------------------------------|-------------------------------------------------------------------|-----------|---------|----------|
|             | APM Platform Release                                                                                                    | Rel3.1.2                                                          | (Feb 2, 1 | 1999)   |          |
|             | Main Me                                                                                                    | nu                                                                |           |         |          |
|             | APM<br>Debug Faciliti<br>Halt APM System<br>File Archive<br>Installation of<br>Configuration of<br>Removal of Pack<br>Startup APM System | es<br>n<br>f Applications,<br>of UAP<br>cages<br>stem<br>ion Keys | /Packages |         |          |
|             | Logout<br>UNIX<br>Enter Option:                                                                                                    | [ <b>i</b> ]                                                      |           |         |          |
|             |                                                                                                    |                                                                   | APM       | Status  | ACTIVE   |

Figure 3-2 APM Administration Main menu

2. Type **i** at the prompt and press Enter to choose the Installation of Applications/ Packages option.

The "Enter Package to be installed" prompt is displayed.

| NEC America        | APM Administration                | Sat - Sep 11, 1999 |
|--------------------|-----------------------------------|--------------------|
|                    |                                   |                    |
| Installa           | tion of Applications/Packages     |                    |
| Available Pack     | ages are:                         |                    |
| applications       | asl mtl tcpip timesync            | x25                |
| Enter Package to I | pe installed: <b>applications</b> |                    |
|                    |                                   |                    |
|                    |                                   |                    |
|                    |                                   |                    |
|                    |                                   | APM Status: ACTIVE |

## Figure 3-3 Installation Applications/Packages menu

3. Type **applications** at the prompt and press Enter. The "Enter Release Media Device" prompt is displayed:

| NEC | America     | APM          | Adminis  | stration |             | Sa   | t - Sep | 11, | 1999 |
|-----|-------------|--------------|----------|----------|-------------|------|---------|-----|------|
|     |             |              |          |          |             |      |         |     |      |
|     | In          | stallation   | of Appl  | ications | s/Packages  |      |         |     |      |
|     | Availabl    | e Packages   | are:     |          |             |      |         |     |      |
|     | applicati   | ons asl      | mtl      | tcpip    | update      | x25  |         |     |      |
|     | Enter Packa | ge to be ins | talled   | applic   | cations     |      |         |     |      |
|     |             | Release Med  | lia Devi | ces are: | :           |      |         |     |      |
|     | (F)lopp     | y Disk Devi  | ce       | (        | (C)artridge | Таре | Device  |     |      |
|     | Enter Relea | ase Media De | vice:    | F        |             |      |         |     |      |
|     |             |              |          |          |             |      |         |     | )    |

## Figure 3-4 Release Media Device menu

 Type F and press Enter to choose the Floppy Disk Device. The Installation Procedure screen is displayed, prompting you to insert the C911 installation diskette in the floppy disk device.

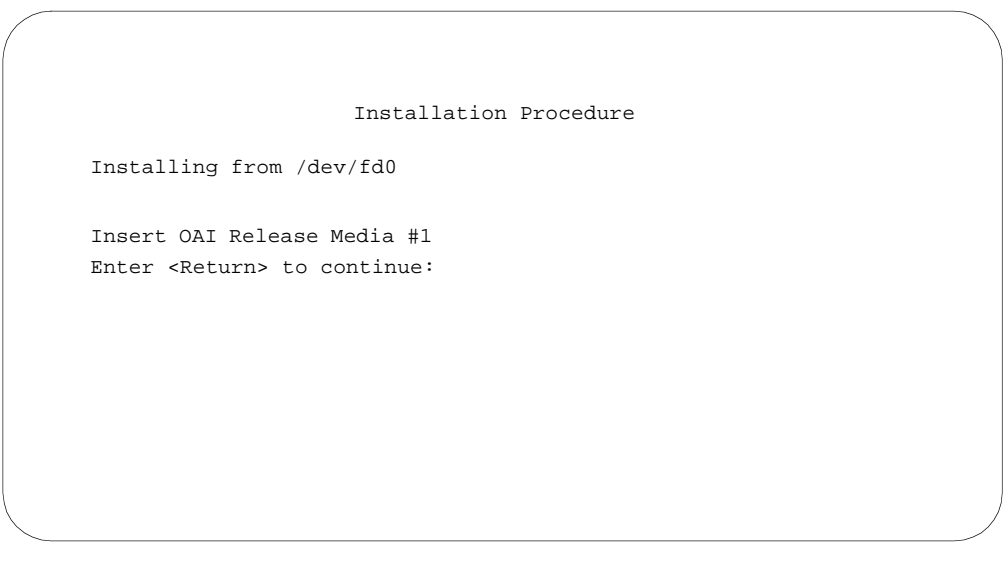

### Figure 3-5 Insert C911 Disk prompt

5. Insert the disk labeled "C911 Server Release 3.0" into the floppy disk device and press Enter.

The screen displays the status of the application files as they are installed.

```
Installation Procedure

Installing from /dev/fd0

Insert OAI Release Media #1

Enter <Return> to continue:

Copying...

tar: block size = 20

x oai/app/C911/bin/agent, 69955 bytes, 137 tape blocks

x oai/app/c911/bin/monitor, 259623 bytes, 508 tape blocks

x oai/app/c911/bin/report, 231124 bytes, 452 tape blocks

x oai/chksum_app, 553 bytes, 2 tape blocks

Has all release media been loaded? [y or n] ? y
```

### Figure 3-6 Processing C911 Installation Files

When all the files from the disk have been installed, the prompt "Has all the release media been loaded [y or n]?" is displayed.

6. Type **y** at the prompt and press Enter.

```
C911 Installation
Installation requires Super User (root) password.
You will need the root password.
Password:
```

Figure 3-7 Root Password prompt

The prompt "Password" is displayed for you to enter the root (Super User) password.

Type the root password and press Enter.
 The APM installation procedures begin processing the C911 installation files.

```
Installing the Release Files
Conference 911 Installation Procedure for SCO UNIX
Transferring database definition files...
Agent Database defined.
Ali Database defined.
Customer Database defined.
PBX Database defined.
Pager Database defined.
Station Database defined.
Trunk Database defined.
Processing Files
```

### Figure 3-8 Configure Monitor prompt

The screen indicates the status of the installation as it defines the database files and processes the installation files. You will see messages indicating that the databases are defined.

**Note:** If there is a problem with the files during C911 installation, the message "Validation error, OAI installation failed" is displayed.

When the installation is complete, "C911 installation has completed successfully" is displayed. Then, "Please press Enter to return to APM Administration menu." is displayed.

8. Press Enter.

The APM Administration Main menu is displayed.

## Installing the Message Server

To install the Message Server software, you must use a UNIX terminal to access the APM. (For more information about the general installation process, refer to the *APM Operations Manual*.)

Use the following steps to install the Message Server software:

| NEC America | APM Administ         | ration        | Sat        | : - Sep 1 | 1, 1999 |
|-------------|----------------------|---------------|------------|-----------|---------|
|             |                      |               |            |           |         |
|             | APM Platform Release | Rel3.1.2      | (Feb 2,    | 1999)     |         |
|             | Main Me              | nu            |            |           |         |
|             | APM                  |               |            |           |         |
|             | Debug Faciliti       | es            |            |           |         |
|             | Halt APM System      | m             |            |           |         |
|             | File Archive         |               |            |           |         |
|             | Installation of      | f Application | s/Packages |           |         |
|             | Configuration of     | of UAP        |            |           |         |
|             | Removal of Pac       | kages         |            |           |         |
|             | Startup APM Sys      | stem          |            |           |         |
|             | Manage Activat:      | ion Keys      |            |           |         |
|             | Logout               |               |            |           |         |
|             | UNIX                 |               |            |           |         |
|             | Tutou Oution:        | [ 4 ]         |            |           |         |
|             | Enter Option.        | [1]           | ארז ג      | Ctatua:   |         |
|             |                      |               | AFM        | Deacus.   | ACTIVE  |

Figure 3-9 APM Administration Main menu

 From the APM Administration Main menu, type i at the prompt and press Enter to choose the Installation of Applications/Packages option.
 The "Enter Packages to be installed" prompt is displayed.

The "Enter Package to be installed" prompt is displayed.

| NEC An | erica            | APM Administration                | Sa  | t - Sep | 11, 1999 |
|--------|------------------|-----------------------------------|-----|---------|----------|
|        | Install          | ation of Applications/Packages    |     |         |          |
|        | Available Pac    | skages are:                       |     |         |          |
|        | applications     | asl mtl tcpip timesync            | x25 |         |          |
|        | Enter Package to | be installed: <b>applications</b> |     |         |          |
|        |                  |                                   |     |         |          |
|        |                  |                                   |     |         |          |
|        |                  |                                   |     |         |          |
|        |                  |                                   | APM | Status: | ACTIVE   |

Figure 3-10 Installation Applications/Packages menu

2. Type **applications** at the prompt and press Enter. The "Enter Release Media Device" prompt is displayed:

| NEC | America                                     | APM         | Admini  | stration  |            | Sa  | t - Sep | 11, | 1999 |  |
|-----|---------------------------------------------|-------------|---------|-----------|------------|-----|---------|-----|------|--|
|     |                                             |             |         |           |            |     |         |     |      |  |
|     | Ins                                         | stallation  | of App] | lications | s/Packages |     |         |     |      |  |
|     | Available                                   | e Packages  | are:    |           |            |     |         |     |      |  |
|     | applicatio                                  | ons asl     | mtl     | tcpip     | update     | x25 |         |     |      |  |
|     | Enter Package to be installed: applications |             |         |           |            |     |         |     |      |  |
|     | Release Media Devices are:                  |             |         |           |            |     |         |     |      |  |
|     | (F)loppy                                    | (C)artridge | Таре    | Device    |            |     |         |     |      |  |
|     | Enter Relea                                 | se Media De | evice:  | F         |            |     |         |     |      |  |
|     |                                             |             |         |           |            |     |         |     | /    |  |

### Figure 3-11 Release Media Device menu

Type F and press Enter to choose the Floppy Disk Device.
 The Installation Procedure screen is displayed, prompting you to insert the Message Server installation diskette in the floppy disk device.

| Installation Procedure               |
|--------------------------------------|
| Installing from /dev/fd0             |
| Insert OAI Release Media #1          |
| Enter <return> to continue:</return> |
|                                      |
|                                      |
|                                      |
|                                      |

#### Figure 3-12 Insert Message Server Disk prompt

4. Insert the disk labeled "Message Server Version 3.0" into the floppy disk device and press Enter.

The screen displays the status of the application files as they are installed.

```
Installation Procedure

Installing from /dev/fd0

Insert OAI Release Media #1

Enter <Return> to continue:

Copying...

tar: block size = 20

x oai/app/msgserver/msgserver, 136780 bytes, 268 tape blocks

x oai/app/msgserver/installmsgserver, 8468 bytes, 17 tape blocks

x oai/app/msgserver,I,1, 5631 bytes, 11 tape blocks

x oai/chksum_app, 113 bytes, 1 tape block

Has all release media been loaded? [y or n] ? y
```

### Figure 3-13 Processing Message Server Installation Files

When all the files from the disk have been installed, the prompt "Has all the release media been loaded [y or n]?" is displayed.

5. Type **y** at the prompt and press Enter.

Message Server Installation

Installation requires Super User (root) password. You will need the root password. Password:

#### Figure 3-14 Root Password prompt

The prompt "Password" is displayed for you to enter the root (Super User) password.

 Type the root password and press Enter. The APM installation procedures begin processing the Message Server installation files.

```
Press enter key to re-run /etc/inittab (using "init q" command),
otherwise press CTRL-C.
```

#### Figure 3-15 Installing Message Server Files

The prompt "Press enter key to re-run /etc/inittab (using "init q" command), otherwise press CTRL-C." is displayed.

7. Press Enter.

The screen indicates the status of the installation as the installation files are processed.

**Note:** If there is a problem with the files during the Message Server installation, the message "Validation error, OAI installation failed" is displayed.

```
Installing the Release Files
Message Server installation has completed successfully.
Please press Enter to return to APM Administration menu.
```

#### Figure 3-16 Message Server Installation Complete prompt

When the installation is complete, "Message Server installation has completed successfully" is displayed. Then, "Please press Enter to return to APM Administration menu." is displayed.

8. Press Enter.

The APM Administration Main menu is displayed.

## Installing the Beeper Interface

To install the Beeper Interface software, you must use a UNIX terminal to access the APM. (For more information about the general installation process, refer to the *APM Operations Manual*.)

Use the following steps to install the Beeper Interface software:

| NEC America | APM Administ         | ration        | Sat        | : - Sep 1 | 1, 1999 |
|-------------|----------------------|---------------|------------|-----------|---------|
|             |                      |               |            |           |         |
|             | APM Platform Release | Rel3.1.2      | (Feb 2,    | 1999)     |         |
|             | Main Me              | nu            |            |           |         |
|             | APM                  |               |            |           |         |
|             | Debug Faciliti       | es            |            |           |         |
|             | Halt APM System      | m             |            |           |         |
|             | File Archive         |               |            |           |         |
|             | Installation of      | f Application | s/Packages |           |         |
|             | Configuration of     | of UAP        |            |           |         |
|             | Removal of Pac       | kages         |            |           |         |
|             | Startup APM Sys      | stem          |            |           |         |
|             | Manage Activat:      | ion Keys      |            |           |         |
|             | Logout               |               |            |           |         |
|             | UNIX                 |               |            |           |         |
|             | Tutou Oution:        | [ 4 ]         |            |           |         |
|             | Enter Option.        | [1]           | ארז ג      | Ctatua:   |         |
|             |                      |               | AFM        | Deacus.   | ACTIVE  |

Figure 3-17 APM Administration Main menu

 From the APM Administration Main menu, type i at the prompt and press Enter to choose the Installation of Applications/Packages option.
 The "Enter Packages to be installed" prompt is displayed.

The "Enter Package to be installed" prompt is displayed.

| NEC A | merica           | APM Administration                | Sa  | t - Sep i | 11, 1999 |
|-------|------------------|-----------------------------------|-----|-----------|----------|
|       |                  |                                   |     |           |          |
|       | Install          | ation of Applications/Packages    |     |           |          |
|       | Available Pac    | kages are:                        |     |           |          |
|       | applications     | asl mtl tcpip timesync            | x25 |           |          |
|       | Enter Package to | be installed: <b>applications</b> |     |           |          |
|       |                  |                                   |     |           |          |
|       |                  |                                   |     |           |          |
|       |                  |                                   |     |           |          |
|       |                  |                                   | APM | Status:   | ACTIVE   |

Figure 3-18 Installation Applications/Packages menu

2. Type **applications** at the prompt and press Enter. The "Enter Release Media Device" prompt is displayed:

|     | - ·         |              |          |           |               | ~    |         | 1 1 | 1000 |
|-----|-------------|--------------|----------|-----------|---------------|------|---------|-----|------|
| NEC | America     | APM          | Admini   | stration  |               | Sa   | t - Sep | ⊥⊥, | 1999 |
|     |             |              |          |           |               |      |         |     |      |
|     |             |              |          |           |               |      |         |     |      |
|     | In          | stallation   | laaA lo  | ications  | s/Packages    |      |         |     |      |
|     |             |              |          |           | ,             |      |         |     |      |
|     | Availabl    | e Packages   | are:     |           |               |      |         |     |      |
|     |             | ie i donagob | 410      |           |               |      |         |     |      |
|     | applicati   | ons asl      | mtl      | tcpip     | update        | x25  |         |     |      |
|     |             |              |          |           |               |      |         |     |      |
|     | Enter Packa | ge to be ins | stalled  | : applic  | ations        |      |         |     |      |
|     |             |              |          |           |               |      |         |     |      |
|     |             | Release Med  | lia Dev: | ices are: | :             |      |         |     |      |
|     |             |              |          | ,         | (C) artridge  | Tano | Dorrigo |     |      |
|     | (F)LOPP     | y DISK Devi  | ce       | (         | c /ai ci iuge | Tape | Device  |     |      |
|     | Enter Relea | ase Media De | vice:    | ч         |               |      |         |     |      |
|     | 20002 00200 |              | 1200     | -         |               |      |         |     |      |
|     |             |              |          |           |               |      |         |     | /    |

## Figure 3-19 Release Media Device menu

 Type F and press Enter to choose the Floppy Disk Device.
 The Installation Procedure screen is displayed, prompting you to insert the Beeper Interface installation diskette in the floppy disk device.

```
Installation Procedure
Installing from /dev/fd0
Insert OAI Release Media #1
Enter <Return> to continue:
```

#### Figure 3-20 Insert Beeper Interface Disk prompt

 Insert the disk labeled "Beeper Interface Version 3.3" into the floppy disk device and press Enter.
 The screep displays the status of the application files as they are installed.

The screen displays the status of the application files as they are installed.

```
Installation Procedure
     Installing from /dev/fd0
     Insert OAI Release Media #1
     Enter <Return> to continue:
  Copying...
tar: block size = 20
x oai/app/beeper/bin/beeper, 210876 bytes, 412 tape blocks
x oai/app/beeper/bin/beeperg, 152065 bytes, 298 tape blocks
x oai/app/beeper/cfg/config, 1145 bytes, 3 tape blocks
x oai/app/beeper/cfg/version, 11 bytes, 1 tape blocks
x oai/app/beeper/install/kprofile, 18670 bytes, 37 tape blocks
x oai/app/beeper/install/bprins, 2935 bytes, 6 tape blocks
x oai/app/beeper/install/installer, 5786 bytes, 12 tape blocks
x oai/app/beeper/install/pkg.ini, 4680 bytes, 10 tape blocks
x oai/app/beeper/install/profile, 947 bytes, 2 tape blocks
x oai/app/beeper/install/S98bpradmin, 676 bytes, 2 tape blocks
x oai/app/beeper/cfg/varSplit, 140 bytes, 1 tape block
x oai/app/beeper/install/beeper.cfg, 933 bytes, 2 tape blocks
x oai/app/beeper.ins, 3521 bytes, 7 tape blocks
x oai/chksum_app, 483 bytes, 1 tape block
     Has all release media been loaded? [y or n] ? y
```

#### Figure 3-21 Processing Beeper Interface Installation Files

When all the files from the disk have been installed, the prompt "Has all the release media been loaded [y or n]?" is displayed.

5. Type **y** at the prompt and press Enter.

The APM installation procedures begin processing the Beeper Interface installation files.

Beeper Pre-Install Script Checking the system configuration..... /oai/app/beeper/install/pkg.ini [113]: test: --Option requires an argument Would you like to upgrade? (y or n)

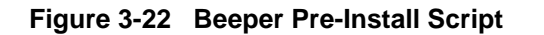

The prompt "Would you like to upgrade? (y or n)" is displayed.

6. Type **n** and press Enter.

```
Beeper Installation
Installation requires Super User (root) password.
You will need the root password.
Password:
```

#### Figure 3-23 Root Password prompt

The prompt "Password" is displayed for you to enter the root (Super User) password.

7. Type the root password and press Enter.

The Beeper Installation files are processed. The screen indicates the status of the installation as the installation files are processed.

**Note:** If there is a problem with the files during the Beeper Interface installation, the message "Validation error, OAI installation failed" is displayed.

```
Beeper Installation
Installation requires Super User (root) password.
You will need the root password.
Password: xxxxx
Creating beeper directories...
Installing bpradm on SCO UNIX.
Press Enter to continue. [ ]
```

#### Figure 3-24 Beeper Interface Installation Complete prompt

When the installation is complete, the prompt "Please press Enter to continue." is displayed.

8. Press Enter.

The APM Administration Main menu is displayed.

## Installing the C911 Client Software

You can install the C911 Client software on the UAP to facilitate installing the software on each C911 Client workstation. To install the C911 Client software, you must use a UNIX terminal. (For more information about the general installation process, refer to the *APM Operations Manual*.)

Use the following steps to install the C911 Client software to the UAP:

| N | EC America              | APM Administrat          | ion                | Sat  | - Sep  | 11,  | 1999 |
|---|-------------------------|--------------------------|--------------------|------|--------|------|------|
|   |                         | APM Platform Release Re  | el3.1.2 (Fek       | 2,1  | 1999)  |      |      |
|   |                         | Main Menu                |                    |      |        |      |      |
|   | APM<br>Debug Facilities |                          |                    |      |        |      |      |
|   |                         |                          |                    |      |        |      |      |
|   | Halt APM System         |                          |                    |      |        |      |      |
|   | File Archive            |                          |                    |      |        |      |      |
|   |                         | Installation of A        | pplications/Pack   | ages |        |      |      |
|   |                         | Configuration of N       | UAP                |      |        |      |      |
|   |                         | Removal of Package       | es                 |      |        |      |      |
|   |                         | Startup APM System       | Startup APM System |      |        |      |      |
|   |                         | Manage Activation        | Keys               |      |        |      |      |
|   |                         | Logout                   |                    |      |        |      |      |
|   |                         | UNIX                     |                    |      |        |      |      |
|   |                         | Enter Option: [ <b>i</b> | ]                  |      |        |      |      |
|   |                         |                          |                    | APM  | Status | : AC | TIVE |

Figure 3-25 APM Administration Main menu

1. From the APM Administration menu, type **i** at the prompt and press Enter to choose the Installation of Applications/Packages option.

The "Enter Package to be installed" prompt is displayed.

| NEC America | APM Admi           | nistratio         | on          | Sat | c - Sep | 11, 1999 |
|-------------|--------------------|-------------------|-------------|-----|---------|----------|
|             |                    |                   |             |     |         |          |
| :           | Installation of Ap | plication         | ns/Packages |     |         |          |
| Availa      | ble Packages are:  |                   |             |     |         |          |
| applicat    | tions asl mtl      | tcpip             | timesync    | x25 |         |          |
| Enter Pac   | kage to be install | ed: <b>appl</b> : | ications    |     |         |          |
|             |                    |                   |             |     |         |          |
|             |                    |                   |             |     |         |          |
|             |                    |                   |             |     |         |          |
|             |                    |                   |             | APM | Status: | ACTIVE   |

Figure 3-26 Installation Applications/Packages menu

2. Type **applications** at the prompt and press Enter. The "Enter Release Media Device" prompt is displayed:

| NEC | America     |         | APM   | Adminis  | stratior | ı     |        | Sa   | t - Sej | p 11, | 1999 |
|-----|-------------|---------|-------|----------|----------|-------|--------|------|---------|-------|------|
|     |             |         |       |          |          |       |        |      |         |       |      |
|     | In:         | stallat | ion   | of Appl  | ication  | s/Pac | kages  |      |         |       |      |
|     |             |         |       |          |          |       |        |      |         |       |      |
|     | Availabl    | e Packa | iges  | are:     |          |       |        |      |         |       |      |
|     | applicatio  | ons a   | asl   | mtl      | tcpip    | upd   | late   | x25  |         |       |      |
|     | Enter Packa | ge to b | e ins | stalled  | : appli  | catio | ns     |      |         |       |      |
|     |             | Release | e Med | lia Devi | ices are | :     |        |      |         |       |      |
|     | (F)lopp     | y Disk  | Devi  | ce       |          | (C)ar | tridge | Таре | Device  | :     |      |
|     | Enter Relea | se Medi | la De | vice:    | F        |       |        |      |         |       |      |
|     |             |         |       |          |          |       |        |      |         |       | /    |

### Figure 3-27 Release Media Device menu

 Type F and press Enter to choose the Floppy Disk Device.
 The Installation Procedure screen is displayed, prompting you to insert the C911 Client installation diskette in the floppy disk device.

| / |                                                                     |
|---|---------------------------------------------------------------------|
|   | Installation Procedure                                              |
|   | Installing from /dev/fd0                                            |
|   | Insert OAI Release Media #1<br>Enter <return> to continue:</return> |
|   |                                                                     |
|   |                                                                     |

Figure 3-28 Insert C911 Disk prompt

4. Insert the disk labeled "C911 Client Release 3.0 disk 1 of 2" into the floppy disk device and press Enter.

The screen displays the status of the application files as they are installed from Disk 1.

5. When all files from Disk 1 have been installed, the prompt "Has all the release media been loaded [Y or N]?" is displayed.

```
Installation Procedure

Installing from /dev/fd0

Insert OAI Release Media #1

Enter <Return> to continue:

Copying...

tar: block size = 20

x oai/app/C911/bin/client, 69955 bytes, 137 tape blocks

Has all release media been loaded [y or n] ? y
```

## Figure 3-29 Processing C911 Installation Files

Type  $\mathbf{n}$  at the prompt and press Enter.

6. Insert the disk labeled "C911 Client Release 3.0 disk 2 of 2" into the floppy disk device and press Enter.

The screen displays the status of the application files as they are installed. When all the files from Disk 2 have been installed, the prompt "Has all the release media been loaded [y or n]?" is displayed.

7. Type **y** at the prompt and press Enter.

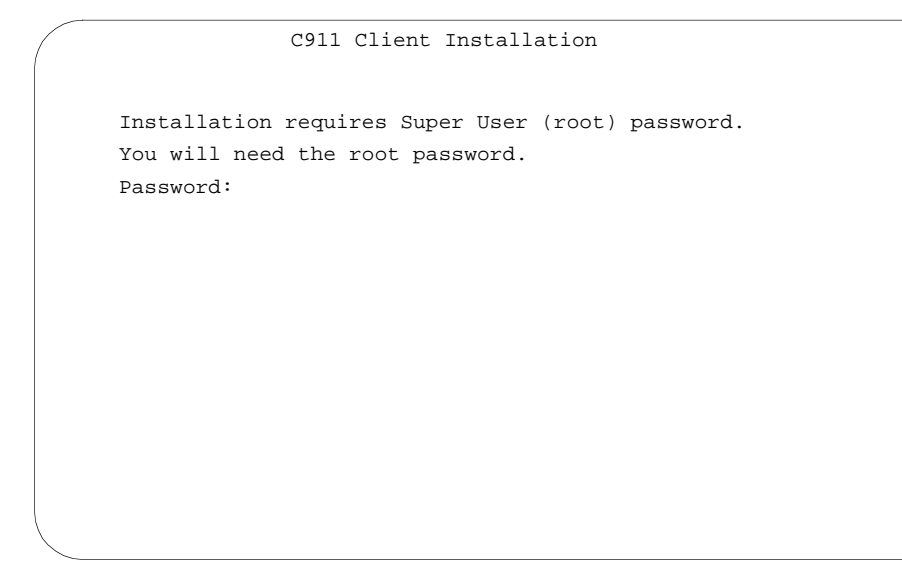

Figure 3-30 Root Password prompt

The prompt "Password" is displayed for you to enter the root (Super User) password.

8. Type the root password and press Enter.

The C911 Client Installation files are processed. The screen indicates the status of the installation as the installation files are processed.

```
C911 Client Installation
Installation requires Super User (root) password.
You will need the root password.
Password: xxxxx
Creating C911 client directories...
Installing C911 Client on SCO UNIX.
Press Enter to continue. [ ]
```

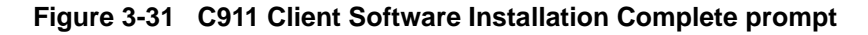

**Note:** If there is a problem with the files during C911 Client software installation, the message "Validation error, OAI installation failed" is displayed.

When the installation is complete, "C911 Client installation has completed successfully" is displayed. Then, "Please press Enter to return to APM Administration menu." is displayed.

9. Press Enter.

The APM Administration Main menu is displayed.

## Installing the Web Server

The UAP with the SCO OpenServer 5 Operating System should be configured with the Netscape FastTrack Web Server. The main web page of the Netscape FastTrack Web Server should be set to the **/oai/internet** directory. OAI applications use the **/oai/internet** directory to keep all of the web-based installation applications and instructions.

Some of the earlier UAPs with the SCO OpenServer 5 do not have this setting. In this case, a special disk is used to configure the proper directories and programs. If the AddClient Utility disk is not included in the application package, you should request it.

If Netscape FastTrack Web Server is not configured on the UAP, install and configure the web server from the AddClient Utility disk using the following steps:

- 1. Login as **root** and insert the AddClient Utility floppy disk.
- 2. At the # prompt, type **cd** / and press Enter to go to the root directory.
- 3. At the # prompt, type **tar xv** and press Enter to go to the root directory.
- 4. At the # prompt, type ksh /oai/utils/netscapeconfig and press Enter.
- 5. Log out.

The UAP is now ready for the installation of web-based OAI applications.
## Install the Java Runtime Environment

The C911 Client and the Web Server require the Java 2 Runtime Environment. Use the following steps to install the Java 2 Runtime Environment software:

| (   |                                                                   |                      |               | ~ ~ ~     | ~ 1       | 1 1000  |
|-----|-------------------------------------------------------------------|----------------------|---------------|-----------|-----------|---------|
| NEC | America                                                           | APM Administ:        | ration        | Sat       | : - Sep I | 1, 1999 |
|     |                                                                   | APM Platform Release | Rel3.1.2      | (Feb 2, 2 | 1999)     |         |
|     |                                                                   | Main Me              | nu            |           |           |         |
| APM |                                                                   |                      |               |           |           |         |
|     |                                                                   | Debug Facilitie      | s             |           |           |         |
|     |                                                                   | Halt APM System      | l             |           |           |         |
|     |                                                                   | File Archive         |               |           |           |         |
|     |                                                                   | Installation of      | Applications, | /Packages |           |         |
|     | Configuration of UAP<br>Removal of Packages<br>Startup APM System |                      |               |           |           |         |
|     |                                                                   |                      |               |           |           |         |
|     |                                                                   |                      |               |           |           |         |
|     | Manage Activation Keys                                            |                      |               |           |           |         |
|     |                                                                   |                      |               |           |           |         |
|     |                                                                   | Logout               |               |           |           |         |
|     |                                                                   | UNIX                 |               |           |           |         |
|     |                                                                   |                      |               |           |           |         |
|     |                                                                   | Enter Option:        | [ <b>i</b> ]  |           |           |         |
|     |                                                                   |                      |               | APM       | Status:   | ACTIVE  |

Figure 3-32 APM Administration Main menu

- 1. From the APM Administration menu, type **u** at the prompt and press Enter to get to the UNIX prompt.
- 2. At the UNIX prompt, type cd /oai/internet to connect to the web server files subdirectory. (See "Installing the Web Server" on page 28 for more information.)

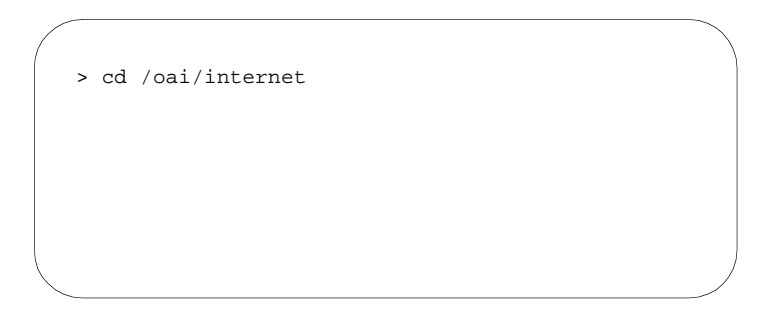

Figure 3-33 Connect to the Web Server files subdirectory

 Insert the first disk (1 of 5) labeled "Java Runtime Environment" into the floppy disk device and type tar -xv to extract the code from this diskette. The files are copied.

- 4. Insert the second disk (2 of 5) labeled "Java Runtime Environment" into the floppy disk device and type tar -xv to extract the code from this diskette. The "tar" command will show that this file is divided over four separate diskettes. After tar has finished processing this disk, you will be prompted to insert the next floppy disk.
- 5. When prompted, insert disk 3 and press Enter. After tar has finished processing this disk, you will be prompted to insert the next floppy disk.
- 6. When prompted, insert disk 4 and press Enter. After tar has finished processing this disk, you will be prompted to insert the next floppy disk.
- 7. When prompted, insert disk 5 and press Enter.
- 8. When disk 5 is finished processing, type **ls** -la to check the file and size. When tar has completed you should have one executable file called "jre1\_2\_2-win.exe" of approximately 5,283,296 bytes.

## Installing the C911 Serial Number and Dongle Activation Key

The UAP should also have a serial number and activation key for the APM platform. The serial number and activation key should already be installed, but you should make sure that they are installed correctly.

- From the APM Administration menu, type m at the prompt to select the Manage Activation Keys option and press Enter. The License Administration window is displayed.
- 2. Type **a** to add a new license.
- 3. Enter **C911** for the application, then enter the **serial number** and **activation key** for C911.

The License Manager verifies that these entries are correct for this UAP. Make sure this C911 display shows "Verified" prior to exiting.

## Completion

This completes installation of the C911 software to the UAP. For information about configuring C911, see Chapter 4 - Application Configuration.

# Chapter 4 Application Configuration

This chapter contains the information that you will enter to configure C911. You can configure the applications after installing the C911 software, as shown in Chapter 3. (See "Installing the C911 Server Software" on page 11). C911 includes the following applications:

- **C911 Monitor** manages communications among internal processes, agent stations, beepers, and the NEAX2400. This application is the lifeline to C911.
- **C911 Agent Server** manages the agents configured to use the C911 application.
- Message Server allows multiple C911 agents to communicate with the C911 Agent Server. All C911 agents send their requests to log on and log off as well as receive all 911 event information when a 911 call takes place through this NEC proprietary communications link. The C911 Agent Server will send one event, such as "Station 1234 dialed 911) and the Message Server will send this information to all C911 agents.
- **Beeper Interface** sends information from C911 to pagers configured in the Pager database.

Before Configuring the C911 Software

To configure the C911 Server software, you must log in to the APM Administration applications on a UNIX terminal. Use the following steps to log in to the APM Administration application:

| login: apmadm |  |
|---------------|--|
| password.     |  |
|               |  |
|               |  |
|               |  |
|               |  |

Figure 4-1 UNIX Login prompt

1. At the UNIX login prompt, type **apmadm** (and a password, if one is required) and press Enter.

The APM Administration menu is displayed.

| NEC America | APM Administration                    | Sat - Sep 11, 1999 |  |  |
|-------------|---------------------------------------|--------------------|--|--|
|             | NDM Distform Polosgo Pol2 1 2         | $(E_{0}, 2, 1000)$ |  |  |
|             | APM Platform Release Rel3.1.2         | (FeD 2, 1999)      |  |  |
|             | Main Menu                             |                    |  |  |
|             | APM                                   |                    |  |  |
|             | Debug Facilities                      |                    |  |  |
|             | Halt APM System                       |                    |  |  |
|             | File Archive                          |                    |  |  |
|             | Installation of Applications/Packages |                    |  |  |
|             | Configuration of UAP                  |                    |  |  |
|             | Removal of Packages                   |                    |  |  |
|             | Startup APM System                    |                    |  |  |
|             | Manage Activation Keys                |                    |  |  |
|             |                                       |                    |  |  |
|             | Logout                                |                    |  |  |
|             | UNIX                                  |                    |  |  |
|             |                                       |                    |  |  |
|             | Enter Option: [a]                     |                    |  |  |
|             |                                       | APM Status: ACTIVE |  |  |

Figure 4-2 APM Administration Main menu

2. Type **a** at the prompt and press Enter to choose the APM option. Enter the password when prompted.

The APM System Administration menu is displayed.

| / | /            |        |                                                                                                    |                                                                              |                    |       |      | 、 · |
|---|--------------|--------|----------------------------------------------------------------------------------------------------|------------------------------------------------------------------------------|--------------------|-------|------|-----|
| ( | Applications | Manage | r Adminis                                                                                                    | trator                                                                       | Sat - Se           | p 11, | 1999 |     |
|   |              |        | *** System Admi                                                                                                    | nistration ***                                                               |                    |       |      |     |
|   |              |        | > System Config<br>Application C<br>Database Admi<br>Control Option<br>Password Main<br>UAP Status Ad<br>Operations Me<br>Quit | uration<br>onfiguration<br>nistration<br>ns<br>tenance<br>ministration<br>nu |                    |       |      |     |
|   | Arrov        | v keys | co move cursor, <r< th=""><th>ET&gt; to select,</th><th><esc> to qu:</esc></th><th>Ĺt</th><th>_</th><th>)</th></r<>            | ET> to select,                                                               | <esc> to qu:</esc> | Ĺt    | _    | )   |

Figure 4-3 APM System Administration menu

3. Choose the **Application Configuration** option from the System Administration menu.

Once you are in the Application Configuration mode, you can check the parameters set up in the APM for the C911 package. For specific instructions on what these parameters mean and how to make these entries, refer to the *APM Operations Manual*.

## **C911 Monitor Configuration**

The following steps outline the process for configuring the C911 Monitor application.

Follow these steps to verify that the C911 Monitor application is set up correctly in the APM Application Configuration file:

- 1. Log in to a UNIX terminal as **apmadm**.
- 2. Choose the **APM** option from the APM Platform Management Menu.
- 3. Enter the System Administrator password at the APM password screen.
- 4. Choose the **Application Configuration** option from the System Administration menu.
- 5. Choose Select.
- 6. On the APM Configuration Entry screen, verify that the entries shown below are configured in the primary parameters for the C911 Monitor application.

| Parameter            | Entry                     | Definition                                                                                                    |
|----------------------|---------------------------|----------------------------------------------------------------------------------------------------|
| Application Name     | C911_Monitor              | Specifies the name to be displayed in the APM<br>menus. This name is displayed however it is entered<br>here; lower case letters and punctuation are<br>acceptable; spaces are not. |
| Executable Filename  | /oai/app/c911/bin/monitor | Defines the path and name of the executable file.                                                                                                    |
| Group                | C911                      | Names the group to which the C911 Monitor application is associated.                                                                                                    |
| Response Mode        | N(otify)                  | Indicates the action that the APM is to take with the C911 Monitor application should a member of the group terminate.                                                              |
| Initialization Batch | Y(es)                     | Indicates whether or not (Yes or No) the C911<br>Monitor application is to be initialized<br>automatically when the OAI system is initialized.                                      |
| Termination Mode     | M(essage)                 | Indicates how the APM is to notify the C911<br>Monitor application to terminate.                                                                                                    |
| Standard Output      | /oai/log/dbg/c911mon      | Designates the file into which Monitor application output is redirected.                                                                                                    |
| Number of Restarts   | *(always)                 | Indicates how many times the APM may restart the C911 Monitor application after it terminates erroneously.                                                                          |
| Queue Key            | 420                       | Indicates the unique number of the queue that is to be assigned to the component.                                                                                                   |

#### Table 4-1 C911 Monitor Primary Configuration Parameters

- 7. Verify that the following NEAX2400 facilities are configured for the C911 Monitor using the **Facilities** command on the APM Configuration Entry screen. (Use the instructions provided for this option in the *APM Operations Manual*.)
  - SCF Switch Control Facility
  - **SMFN** Status Notification Facility
  - SMFR Status Request Facility
  - TCFI Terminal Control Facility
- 8. Verify that the following OAI Configuration parameters are configured for the C911 Monitor application using the **OAI-Conf** command on the APM Configuration Entry screen. (Use the instructions provided for this option in the *APM Operations Manual*.)

**Note:** *Italicized entries may be changed as desired.* 

| Parameter             | Entry    | Definition                                                                                                    |
|-----------------------|----------|----------------------------------------------------------------------------------------------------|
| Database Name #1      | not used | Indicates the path and name of the database containing information about C911 agent.                                                                                                    |
| Database Name #2      | not used | Indicates the path and name of the database containing information about C911 agent.                                                                                                    |
| Timeout Value #1      | 60       | Designates the number of minutes following an abandonment that C911 can recover the call; 0 means no limit.                                                                                                    |
| Timeout Value #2      | 0        | Designates the number of minutes following an abandonment that C911 can recover the call; 0 means no limit.                                                                                                    |
| Tenant Number         | 0        | Specifies the number of the tenant that C911 serves. (0 means all tenants)                                                                                                    |
| Source Link Name      | OAIITCP  | Identifies the port on the source side of the<br>communication link; entry should correspond to a<br>link name in the APM system configuration file.<br>Refer to the <i>APM Operations Manual</i> for<br>information about the system configuration<br>option. |
| Destination Link Name | PBX1TCPB | Identifies the port on the destination side of the communication link; entry should correspond to a link name in the APM system configuration file. Refer to the <i>APM Operations Manual</i> for information about the system configuration option.           |
| Association Recovery  | 15       | Designates the number of seconds C911 waits<br>before trying to re-establish an association with<br>the NEAX that has been released.                                                                                                    |

#### Table 4-2 C911 Monitor OAI Configuration Parameters

- 9. Verify that the following User Defined parameters are configured for the C911 Monitor application using the **UserDefined** command on the OAI Configuration screen. (Use the instructions provided for this option in the *APM Operations Manual*.)
  - **Note:** *Italicized entries may be changed as desired.*

| User Defined | Entry                    | Definition                                                                                                    |  |
|--------------|--------------------------|----------------------------------------------------------------------------------------------------|--|
| #1           | /oai/app/c911/bin/report | Indicates the path and name of the process that performs the 911 event logging.                                                                  |  |
| #2           | /oai/log/c911            | Indicates the path and name of the directory of the log files.                                                                                   |  |
| #3           | /oai/db/cur/c9agt_m      | Indicates the path and name of the APM database for C911 agents                                                                                  |  |
| #4           | /oai/db/cur/c9ali_m      | Indicates the path and name of the APM database for ALI records                                                                                  |  |
| #5           | /oai/db/cur/c9cus_m      | Indicates the path and name of the APM database for<br>customer, employee, or student records                                                    |  |
| #6           | /oai/db/cur/c9pbx_m      | Indicates the path and name of the APM database for PBX records                                                                                  |  |
| #7           | /oai/db/cur/c9pgr_m      | Indicates the path and name of the APM database for beeper records                                                                               |  |
| #8           | /oai/db/cur/c9sta_m      | Indicates the path and name of the APM database for all station records                                                                          |  |
| #9           | /oai/db/cur/c9trk_m      | Indicates the path and name of the APM database for 911<br>trunk records                                                                         |  |
|              |                          | Indicates whether or not the call log file is to be backed up<br>automatically, and if so how frequently, using the following<br>entries:        |  |
|              |                          | None Not automatic; backup must be done<br>manually through Administrator application<br>(Default entry)                                         |  |
| #10          | Daily                    | Daily Automatic backup every day for 7 days; files<br>named C9log.Sun through C9log.Sat; each<br>file saved for 7 days.                          |  |
|              |                          | Weekly Automatic backup every week for 26 weeks<br>files named C9log.w01 through C9log.w26;<br>each file saved for 26 weeks.                     |  |
|              |                          | Monthly Automatic backup every month for 12<br>months; files named <i>C9log.Jan</i> through<br><i>C9log.Dec</i> ; each file saved for 12 months. |  |
| #11          | 1                        | Indicates the number of the tenant assigned to the emergency trunks.                                                                             |  |

#### Table 4-3 C911 Monitor User Defined Parameters

| User Defined | Entry                      | Definition                                                                     |
|--------------|----------------------------|--------------------------------------------------------------------------------|
| #12          | 15                         | Indicates the number of seconds between heartbeats                             |
| #13          | /oai/app/beeper/cfg/config | Indicates the path and name of the beeper configuration                        |
| #14          | 425                        | Indicates the message queue that receives responses from the beeper interface. |

| Table 4-3 | C911 | Monitor | User | Defined | Parameters |
|-----------|------|---------|------|---------|------------|
|-----------|------|---------|------|---------|------------|

## **Agent Server Configuration**

The following steps outline the process for configuring the C911 Agent Server application.

Follow these steps to verify that the C911 Agent Server application is set up correctly in the APM Application Configuration file:

- 1. Log in to a UNIX terminal as **apmadm**.
- 2. Choose the **APM** option from the APM Platform Management Menu.
- 3. Enter the System Administrator password at the APM password screen.
- 4. Choose the **Application Configuration** option from the System Administration menu.
- 5. Choose Select.
- 6. On the APM Configuration Entry screen, verify that the entries shown below are configured in the primary parameters for the C911 Agent Server application.

| Parameter            | Entry                         | Definition                                                                                                    |
|----------------------|-------------------------------|----------------------------------------------------------------------------------------------------|
| Application Name     | C911_AgentServer              | Specifies the name to be displayed in the APM<br>menus. This name is displayed however it is entered<br>here; lower case letters and punctuation are<br>acceptable; spaces are not. |
| Executable Filename  | /oai/app/c911/bin/agentserver | Defines the path and name of the executable file.                                                                                                    |
| Group                | C911                          | Names the group to which the C911 Agent Server application is associated.                                                                                                    |
| Response Mode        | N(otify)                      | Indicates the action that the APM is to take with the C911 Agent Server application should a member of the group terminate.                                                         |
| Initialization Batch | Y(es)                         | Indicates whether or not (Yes or No) the C911<br>Agent Server application is to be initialized<br>automatically when the OAI system is initialized.                                 |
| Termination Mode     | M(essage)                     | Indicates how the APM is to notify the C911 Agent<br>Server application to terminate.                                                                                               |

 Table 4-4 C911 Agent Server Primary Configuration Parameters

| Parameter          | Entry                | Definition                                                                                                    |
|--------------------|----------------------|----------------------------------------------------------------------------------------------------|
| Standard Output    | /oai/log/dbg/c911agt | Designates the file into which the C911 Agent<br>Server application output is redirected.                       |
| Number of Restarts | *(always)            | Indicates how many times the APM may restart the C911 Agent Server application after it terminates erroneously. |
| Queue Key          | 421                  | Indicates the unique number of the queue that is to be assigned to the component.                               |

#### Table 4-4 C911 Agent Server Primary Configuration Parameters

7. Verify that the following User Defined parameters are configured for the C911 Agent Server application using the **UserDefined** command on the OAI Configuration screen. (Use the instructions provided for this option in the *APM Operations Manual*.)

**Note:** *Italicized entries may be changed as desired.* 

#### Table 4-4 C911 Agent Server User Defined Parameters

| User Defined | Entry            | Definition                                                                                                    |
|--------------|------------------|----------------------------------------------------------------------------------------------------|
| #1           | C911_AgentServer | Indicates the application name.                                                                                                    |
| #2           | C911_Monitor     | Indicates the application name.                                                                                                    |
| #3           | UAP2000 arena    | Indicates the name of the UAP being used as a server.<br>To obtain the UAP name, type the following from the<br>UNIX prompt:<br><b>uname -X</b><br>The UAP name is listed as the Node. Enter <b>UAP2000</b> in<br>this field. |
| #4 - #14     | Not used         |                                                                                                    |

This Page Left Blank.

# Chapter 5 Database Requirements

### Overview

C911 uses seven databases that are constructed through the APM: Agent, Ali, Customer, PBX, Pager, Station, and Trunk.

These databases are created during the C911 installation process, but they will need to be populated. When the C911 installation process created the databases, a master definition file was created and built for each database, as shown in Figure 5-1:

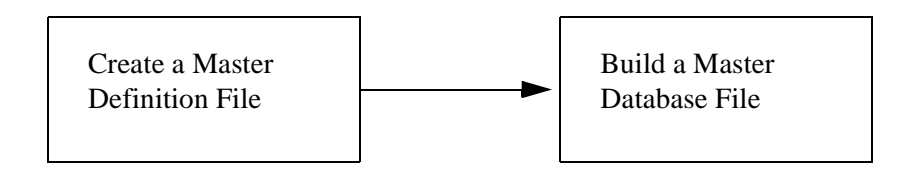

Figure 5-1 Database Creation Process

- 1. **Create a Master Definition File:** This step involves creating the master definition file that defines the fields in the master database file. C911 creates the master definition files for all seven databases during installation. These files should not be changed.
- 2. **Build a Master Database File:** This step involves entering tenant-specific data (e.g., name, account code, station, room number or building) into the master database fields that were just defined in the master definition files in Step 1.
  - **Note:** If you have installed the C911 software as described in "Installing the C911 Server Software" on page 11, the master definition file has been created for each of the seven databases.

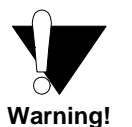

Once the databases are built, deleting or changing the field definitions may adversely affect the integrity of the database records. Do not change the field definitions in the C911 databases!

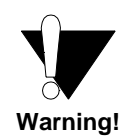

Once the databases are built, deleting or changing the field definitions may adversely affect the integrity of the database records. Do not change the field definitions in the C911 databases!

## Working with the Databases

The information required for each of the seven C911 databases is provided in table form on the following pages. Using this information alongside of the procedural instructions provided in the APM Operations Manual, enter the Database Administration option on the APM System Administration Menu and build the C911 databases, one at a time. Any messages displayed during these steps are addressed in the Process and Error Messages chapter of the *APM Operations Manual*.

Use the following steps to build or view the C911 databases:

| login: apmadm |  |
|---------------|--|
| password:     |  |
|               |  |
|               |  |
|               |  |
|               |  |

Figure 5-2 UNIX Login prompt

1. At the UNIX login prompt, type **apmadm** (and a password, if one is required) and press Enter.

The APM Administration menu is displayed.

| NEC America                           | APM Administ:       | ration   | Sat       | - Sep 11  | , 1999 |  |  |  |  |
|---------------------------------------|---------------------|----------|-----------|-----------|--------|--|--|--|--|
| APM                                   | Platform Release    | Rel3.1.2 | (Feb 2, 1 | .999)     |        |  |  |  |  |
|                                       | Main Me             | nu       |           |           |        |  |  |  |  |
| APM                                   |                     |          |           |           |        |  |  |  |  |
|                                       | Debug Facilitie     | s        |           |           |        |  |  |  |  |
| Halt APM System                       |                     |          |           |           |        |  |  |  |  |
| File Archive                          |                     |          |           |           |        |  |  |  |  |
| Installation of Applications/Packages |                     |          |           |           |        |  |  |  |  |
| Configuration of UAP                  |                     |          |           |           |        |  |  |  |  |
|                                       | Removal of Packages |          |           |           |        |  |  |  |  |
|                                       | Startup APM Sys     | stem     |           |           |        |  |  |  |  |
| Manage Activation Keys                |                     |          |           |           |        |  |  |  |  |
|                                       | Logout              |          |           |           |        |  |  |  |  |
| UNIX                                  |                     |          |           |           |        |  |  |  |  |
|                                       | Enter Option:       | [a]      |           |           |        |  |  |  |  |
|                                       |                     |          | APM       | Status: A | ACTIVE |  |  |  |  |

Figure 5-3 APM Administration Main menu

2. Type **a** at the prompt and press Enter to choose the APM option. Enter the password when prompted.

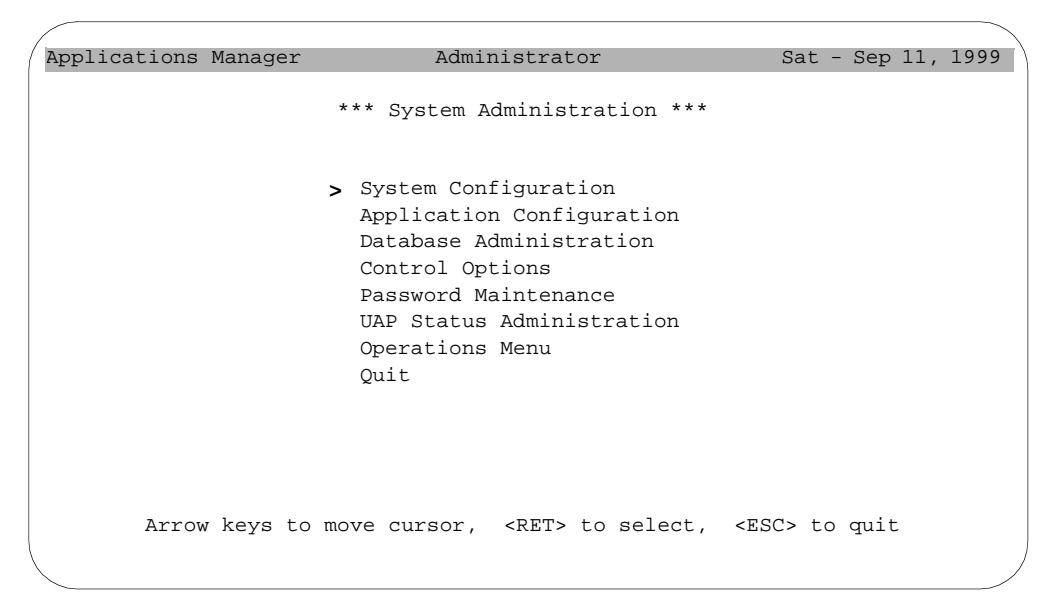

The APM System Administration menu is displayed.

Figure 5-4 APM System Administration menu

3. Select the **Database Administration** option from the System Administration menu.

The Database Administration menu is displayed.

| Applications Manager | Administrator                                                                                                    | Sat - Sep 11, 1999  |
|----------------------|----------------------------------------------------------------------------------------------------|---------------------|
|                      | *** Database Administration ***                                                                                                    |                     |
|                      | > Define Master Database Fields<br>Build Master Database<br>Specify Application Database F<br>Process Application Database<br>Install Application Database<br>Verify Application Database<br>List Database Relationships<br>Exhibit Master Database Views<br>Quit | 'ields              |
| Arrow keys to        | move cursor, <ret> to select, &lt;</ret>                                                                                                    | <esc> to quit</esc> |

#### Figure 5-5 Database Administration menu

4. Select the Build Master Database option to create a new database or view an existing database.

This chapter contains the information about the individual C911 databases.

## About the Agent Database

This database contains information about each of the C911 agents and is sorted by agent name. The fields in this database are defined by the user organization. The name of the Agent Master Definition file must be **c9agt\_m.mdf**, and the name of the Agent Master Database file must be **c9agt\_m**.

| Field Description        | N    | laster De | efinition F   | ile           | Application<br>Definition File | Master Database              |
|--------------------------|------|-----------|---------------|---------------|--------------------------------|------------------------------|
|                          | Туре | Size      | Min.<br>Value | Max.<br>Value | Data Type                      | Typical Entry                |
| Name                     | А    | 25        |               |               | ASCII                          | Mary S.                      |
| Password                 | А    | 25        |               |               | ASCII                          | 123456                       |
| Supervisor               | А    | 25        |               |               | ASCII                          | Smith, Ray                   |
| Station                  | А    | 25        |               |               | ASCII                          | 7301                         |
| Location                 | А    | 25        |               |               | ASCII                          | Security Office<br>2nd Floor |
| Log on/off Date and Time | А    | 25        |               |               | ASCII                          | 1999-08-01<br>21:00:55       |
| Arena Handle             | А    | 4         |               |               | ASCII                          | abcd                         |
| Status                   | А    | 1         |               |               | ASCII                          | 1                            |

|  | Table 5-1 | Agent | Database | Description |
|--|-----------|-------|----------|-------------|
|--|-----------|-------|----------|-------------|

### **Field Definitions**

#### Name

Name of the agent; up to 25 characters. This is the key field used in sorting. The recommended form is "Last name, First initial". This is the login name for the C911 agent.

#### Password

The agent's password; up to 25 characters.

#### Supervisor

Name of the agent's supervisor; up to 25 characters.

#### Station

The agent's station, up to 25 characters.

#### Location

User-defined alphanumeric field of up to 25 characters describing the agent's location.

#### Log on/off Date & Time

The agent's last activity, either logging in or logging out. It is formatted as yyyy-mmdd hh:mm:ss. The server fills this field automatically.

#### Arena Handle

Computer generated alphanumeric code associated with this agent used by the C911 Agent Server. The server fills this field automatically.

#### Status

Indicates if this agent is logged on or logged off; "0" means that the C911 agent is logged off, and "1" means that the C911 agent is logged on. The server fills this field automatically.

### About the Customer Database

This database contains information about the telephone users, such as residents, students, or employees. The name of the Customer Master Definition file must be **c9cus\_m.mdf**, and the name of the Customer Master Database file must be **c9cus\_m**.

| Field<br>Description | N    | laster De | efinition Fi  | ile           | Application<br>Definition File | Master Database |
|----------------------|------|-----------|---------------|---------------|--------------------------------|-----------------|
|                      | Туре | Size      | Min.<br>Value | Max.<br>Value | Data Type                      | Typical Entry   |
| Name                 | А    | 25        |               |               | ASCII                          | Baker, Stan     |
| ID                   | А    | 25        |               |               | ASCII                          | 123456          |
| Station              | А    | 25        |               |               | ASCII                          | 3456            |

Table 5-2 Customer Database Description

#### **Field Definitions**

#### Name

The name associated with this Customer record, up to 25 characters. This field can be cross-referenced with the Customer Name field in the ALI database.

#### ID

Identifies this customer record, up to 25 characters.

#### Station

The station associated with this customer record, up to 25 characters. This field is cross-referenced with the Station field in the Station database.

## About the ALI Database

The Automatic Location Information or ALI database provides information about the callers for the C911 agents and emergency agencies. The name of the ALI Master Definition file must be **c9ali\_m.mdf**, and the name of the ALI Master Database file must be **c9ali\_m**.

The records in the ALI database are mapped to the Station database using the Calling Telephone number field. (See "About the Station Database" on page 48 for more information.) Although the ALI database records are very important, these records are not required for C911 to operate.

| Field Description        | N    | laster De | efinition F   | ile           | Application<br>Definition File | Master Database |
|--------------------------|------|-----------|---------------|---------------|--------------------------------|-----------------|
|                          | Туре | Size      | Min.<br>Value | Max.<br>Value | Data Type                      | Typical Entry   |
| Calling Telephone Number | Ν    | 10        |               |               | Numeric                        | 817-555-2222    |
| Status                   | А    | 1         |               |               | ASCII                          | A or I          |
| AddressA                 | А    | 25        |               |               | ASCII                          | 123 Main Street |
| AddressB                 | А    | 25        |               |               | ASCII                          | Building A      |
| Community                | А    | 25        |               |               | ASCII                          | Irving          |
| State                    | А    | 2         |               |               | ASCII                          | TX              |
| Location Info A          | А    | 25        |               |               | ASCII                          | User-defined    |
| Location InfoB           | А    | 25        |               |               | ASCII                          | User-defined    |
| Also Rings at Address    | А    | 25        |               |               | ASCII                          | 456 Broadway    |
| Customer Name            | А    | 25        |               |               | ASCII                          | Jones, John     |
| Class & Type of Service  | А    | 2         |               |               | ASCII                          |                 |
| Emergency Service Number | А    | 5         |               |               | ASCII                          |                 |
| Main Number              | N    | 10        |               |               | Numeric                        | 972-555-1111    |
| Comments                 | А    | 25        |               |               | ASCII                          | User-defined    |

#### Table 5-3 ALI Database Description

### **Field Definitions**

#### **Calling Telephone Number**

Telephone number that is cross-referenced from the Calling Number field in the Station table; numeric field of up to 10 characters.

#### Status

Indicates the status of this record; "A" means that this record is active and "I" means that this record is inactive.

#### AddressA

User-defined address field of up to 25 alphanumeric characters.

#### AddressB

User-defined address field of up to 25 alphanumeric characters.

#### Community

The city where this telephone number is located; up to 25 characters.

#### State

The abbreviation of the state where this telephone number is located; up to 2 characters.

#### Location Info A

User-defined field of up to 25 alphanumeric character; describes the location of this station.

#### **Location Info B**

User-defined field of up to 25 alphanumeric character; describes the location of this station.

#### **Also Rings at Address**

If this number also rings at secondary address, this field list the other address; up to 25 alphanumeric characters.

#### **Customer Name**

The name of the employee, resident, guest, or occupant associated with this station; up to 25 characters. This can be cross-referenced with the Name field in the Customer Database.

#### **Class & Type of Service**

Code that specifies whether the phone is PBX station, cell phone, residential, private unlisted; up to 2 digits.

#### **Emergency Service Number**

Main number associated with a company or location, assigned by NENA.

#### Main Number

The main number for this station; up to 10 digits.

#### Comments

User-defined field for miscellaneous comments; up to 25 characters.

## About the PBX Database

This database contains information about the PBXs in use, such as descriptions, IP addresses, and IP ports. The name of the PBX Master Definition file must be **c9pbx\_m.mdf**, and the name of the PBX Master Database file must be **c9pbx\_m**.

| Field<br>Description        | N    | laster De | efinition F   | ile           | Application<br>Definition File | Master Database |
|-----------------------------|------|-----------|---------------|---------------|--------------------------------|-----------------|
|                             | Туре | Size      | Min.<br>Value | Max.<br>Value | Data Type                      | Typical Entry   |
| PBX Index                   | Ν    | 2         | 1             | 99            | Short Integer                  | 2               |
| Description                 | А    | 25        |               |               | ASCII                          | Building 1      |
| C911 Monitor<br>Application | А    | 25        |               |               | ASCII                          | C911_Monitor    |
| IP Address                  | А    | 25        |               |               | ASCII                          | 143.128.69.43   |
| IP Port                     | N    | 5         | 0             |               | Short Integer                  | 206             |

Table 5-4 PBX Database Description

#### **Field Definitions:**

#### PBX Index

Number in the APM database that identifies this PBX, up to 2 digits ranging from 1 - 99

#### Description

Description of this PBX; up to 25 characters.

#### **C911 Monitor Application**

Identifies the C911 application that uses this PBX, such as C911 Monitor; up to 25 characters.

#### **IP** Address

The IP address associated with this PBX; up to 25 characters.

#### **IP Port**

The port used at the IP address associated with this PBX; up to 5 digits.

## About the Pager Database

This database contains information about the beepers configured for use with the Beeper Interface, such as descriptions, beeper access numbers, and the last message sent to that beeper. The name of the Pager Master Definition file must be **c9pgr\_m.mdf**, and the name of the Pager Master Database file must be **c9pgr\_m**.

| Field Description   | N    | laster De | efinition F   | ile           | Application<br>Definition File | Master Database |
|---------------------|------|-----------|---------------|---------------|--------------------------------|-----------------|
|                     | Туре | Size      | Min.<br>Value | Max.<br>Value | Data Type                      | Typical Entry   |
| Pager ID            | А    | 8         |               |               | ASCII                          |                 |
| Pager Description   | А    | 25        |               |               | ASCII                          | Security        |
| Pager Access Number | А    | 25        |               |               | ASCII                          | 800-555-1111    |
| Paging Application  | А    | 4         |               |               | ASCII                          | C911            |
| Last Pager Message  | А    | 25        |               |               | ASCII                          | 911: 7301       |
| Last Pager Result   | А    | 25        |               |               | ASCII                          | Successful      |
| Use this pager      | N    | 1         | 0             | 2             | Short Integer                  | 1 (means yes)   |

| Table 5-5 Pager Database Description |
|--------------------------------------|
|--------------------------------------|

#### Field Definitions:

#### Pager ID

ID identifying the pager to be notified

#### **Pager Description**

Description of who carries this pager, such as "Security" or "Hotel Manager"; up to 25 characters.

#### **Pager Access Number**

Number used to access paging service; up to 25 characters.

#### **Paging Application**

The name of the APM application using this paging record; such as C911; up to 4 characters.

#### Last Pager Message

The last message sent to paging device, up to 25 characters. The server fills this field automatically.

#### Last Pager Result

The response supplied by the paging interface, such as the page was successful; up to 25 characters. The server fills this field automatically.

#### Use this pager

Specifies whether or not this pager should be used; "0" means that this pager should not be used and "1" means that this pager should be used.

## About the Station Database

This database contains information about all relevant stations in the PBX. The name of the Station Master Definition file must be **c9sta\_m.mdf**, and the name of the Station Master Database file must be **c9sta\_m**.

| Field<br>Description | N    | laster De | efinition F   | ile           | Application<br>Definition File | Master Database                    |
|----------------------|------|-----------|---------------|---------------|--------------------------------|------------------------------------|
|                      | Туре | Size      | Min.<br>Value | Max.<br>Value | Data Type                      | Typical Entry                      |
| Station              | А    | 25        |               |               | ASCII                          | 3600                               |
| PBX Index            | Ν    | 2         | 0             | 99            | Short Integer                  | 0                                  |
| Tenant               | Ν    | 5         | 0             | 99999         | Short Integer                  | tenant associated<br>in PBX Typ. 1 |
| Calling Number       | N    | 10        | 0             |               | Long Integer                   | 972-555-1111                       |

Table 5-6 Station Database Description

#### **Field Definitions:**

#### Station

The actual station number; this is the key field used in sorting. This field is cross-referenced with the Station field in the Customer database.

#### **PBX Index**

Identifies the PBX that controls this station; up to 2 digits. This field is cross-referenced with the PBX Index field in the PBX database.

#### Tenant

The tenant number associated with this station; up to 5 digits.

#### **Calling Number**

Identifies the telephone number associated with this station; up to 10 digits. This field is cross-referenced with Calling Telephone Number in the ALI database.

## About the Trunk Database

This database contains information about the outgoing 911 trunk. It is organized by Station Name and configured as *E90pdb*. The name of the Trunk Master Definition file must be **c9trk\_m.mdf**, and the name of the Trunk Master Database file must be **c9trk\_m**.

| Field Description             | N    | laster De | efinition F   | ile           | Application<br>Definition File | Master Database   |
|-------------------------------|------|-----------|---------------|---------------|--------------------------------|-------------------|
|                               | Туре | Size      | Min.<br>Value | Max.<br>Value | Data Type                      | Typical Entry     |
| Trunk Index                   | Ν    | 2         | 1             | 99            | Short Integer                  | 2                 |
| PBX Index                     | Ν    | 2         | 1             | 99            | Long Integer                   | 3                 |
| Tenant Number                 | Ν    | 5         | 0             | 99999         | Long Integer                   |                   |
| Class                         | N    | 5         | 0             | 99999         | Long Integer                   |                   |
| Route                         | Ν    | 5         | 0             | 99999         | Long Integer                   |                   |
| Trunk                         | Ν    | 5         | 0             | 99999         | Long Integer                   |                   |
| Conference Line               | А    | 25        |               |               | ASCII                          |                   |
| Calling Station               | А    | 25        |               |               | ASCII                          |                   |
| Calling Route                 | N    | 5         | 0             | 99999         | Long Integer                   |                   |
| Calling Trunk                 | N    | 5         | 0             | 99999         | Long Integer                   |                   |
| Agent Station on<br>cnf call  | А    | 25        |               |               | ASCII                          |                   |
| Status-Trk, Caller<br>& Agent | А    | 3         |               |               | ASCII                          |                   |
| Monitor this<br>Trunk         | A    | 1         | 0             | 2             | ASCII                          | 0 = No<br>1 = Yes |

| Table 5-7 | Trunk Da | tabase | Descri | ption |
|-----------|----------|--------|--------|-------|
|           |          |        |        |       |

#### **Field Definitions**

#### **Trunk Index**

Code that identifies this trunk; up to 2 digits.

#### **PBX Index**

Index for this trunk record; up to 2 digits.

#### **Tenant Number**

Identifies the tenant number associated with this trunk; up to 5 digits.

#### Class

Identifies the class associated with this trunk; up to 5 digits.

#### Route

Identifies the route associated with this trunk; up to 5 digits.

#### Trunk

The trunk number associated with this trunk; up to 5 digits.

#### **Conference Line**

The dedicated subline used to conference with the 911 caller and the PSAP; up to 25 characters. The Conference Line should be available on every agent's D<sup>term</sup>.

#### **Calling Station**

Identifies the station of party calling 911; up to 25 characters. The server automatically fills this field.

#### Calling Route

Identifies the route being used by the party calling 911; up to 5 digits. The server automatically fills this field.

#### **Calling Trunk**

Identifies the route being used by the party calling 911 for calls originating over CCIS; up to 5 digits. The server automatically fills this field.

#### Agent Station on cnf call

Identifies the agent that is conferenced in to the 911 call and the PSAP; up to 25 characters. The server automatically fills this field.

#### Status-Trk, Caller & Agent

ASCII code that indicates the status of the parties connected to the call, such as the connection between the PSAP and the caller is idle. The server automatically fills this field.

#### **Monitor this Trunk**

Code that specifies whether or not this trunk is to be monitored; "0" means that this trunk is not monitored and "1" means that this trunk is monitored.

# Chapter 6 Installing the C911 Client

### Overview

This chapter provides step-by-step procedures to install and configure the C911 Client application. Descriptions and step-by-step instructions are found in the following sections of this chapter:

The C911 Client software can be installed on the workstations used by C911 agents to assist them in processing emergency calls. This element can be installed on any workstation that is networked and connected to the C911 Server. For more information about the Web Server, see "Installing the Web Server" on page 28.

## Installing the C911 Client

Use the following steps to install the C911 Client software:

- 1. Access the NEC UNIX OAI Applications site from your web browser through one of the following addresses:
  - Enter your UAP name and your domain name. For example, if your UAP name is "myuap" and your domain name is "mydomain.com", then enter "myuap.mydomain.com" to access the UNIX OAI Applications Page, as shown in Figure 6-1.
  - Enter the IP Address of your UAP. For example, enter 143.101.192.16.

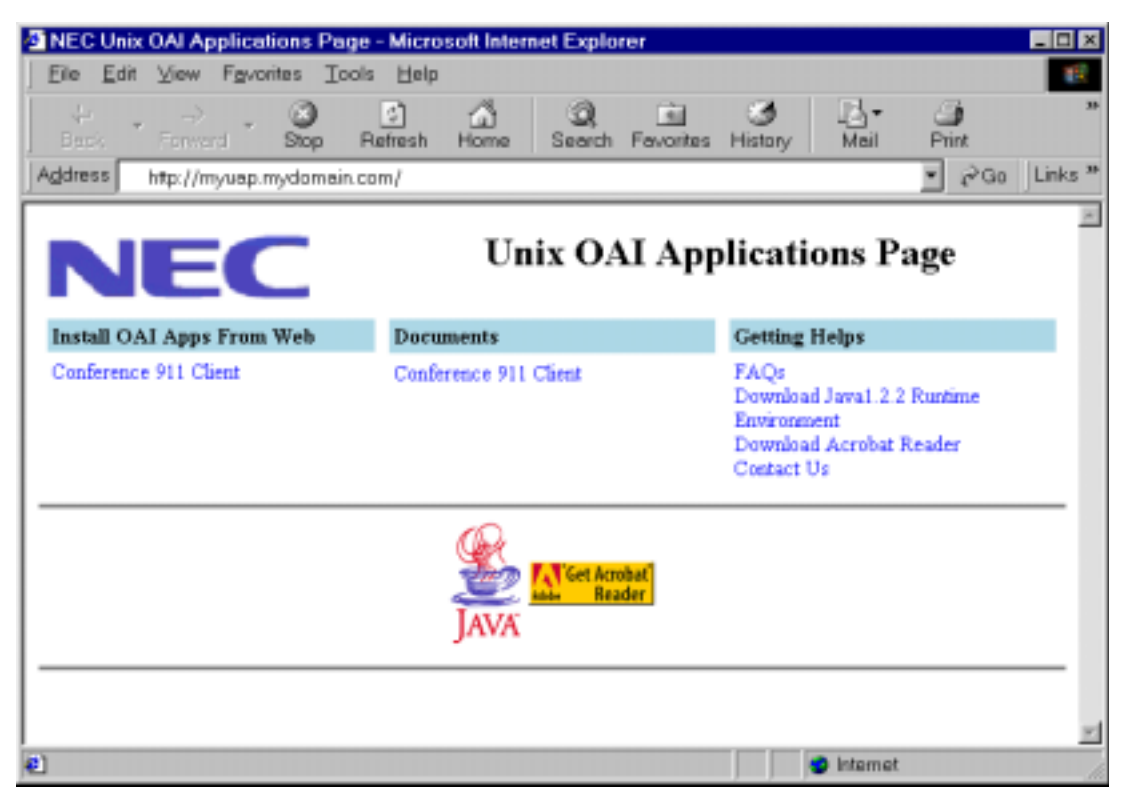

Figure 6-1 NEC UNIX OAI Applications Installation Page

Select Download Java1.2.2 Runtime Environment from the "Getting Help" section to install the Java Runtime Environment on your workstation.
 Your browser guides you through a series of prompts to install the Java Runtime Environment. Follow the prompts to complete the Java Runtime Environment installation program.

After the Java Runtime Environment installation is complete, the NEC UNIX OAI Applications Installation Page is displayed.

3. Select the **Conference 911 Client** from the "Install OAI Apps From Web" section to begin installing the C911 Client.

The Java Virtual Machine option dialog box is displayed.

| Install Conference 911                                                                                                    | Client                                                                                                    |
|----------------------------------------------------------------------------------------------------|----------------------------------------------------------------------------------------------------|
| Product Information                                                                                                    |                                                                                                    |
| Operation System:                                                                                                    | InstallShield Wizard                                                                                                    |
| Any operating system with<br>Java2                                                                                                    | Welcome to the InstallShield Wizard, which will guide you through the<br>process of installing this product.                                                               |
| installed. Java2 for Windows<br>95/NT<br>can be downloaded <u>here</u> .                                                                        | To begin installing, please choose a Java Virtual Machine option.                                                                                                    |
| Memory Requirements:<br>32 Mb minimum<br>64 Mb recommended                                                                                      | I want to install the recommended Virtual Machine     I want to search my system for existing Virtual Machine     I want to specify an existing Virtual Machine     Erowse |
| Disk Space:<br>5 Mb                                                                                                    | InstallShield OK Cancel                                                                                                    |
| Other Requirements:<br>For install only,<br>web browser should be<br>one of the following:<br>Netscape Navigator 4.6+<br>Internet Explorer 4.0+ |                                                                                                    |

Figure 6-2 Java Virtual Machine option dialog box

4. Select the **I want to search my system for existing Virtual Machines** option. The Searching for VMs dialog box is displayed.

| Install Conference O                                                                                                    | 14 Ollant                                                                    | InstallShield 🛋 |
|----------------------------------------------------------------------------------------------------|------------------------------------------------------------------------------|-----------------|
| Product Information Operating System: Any operating system with Java2 installed. Java2 for Windows 95/NT can be downloaded bere.                | Searching for VMs<br>2 compatible VMs found. Please choose one and click OK. |                 |
| Memory Requirements:<br>32 Mb minimum<br>64 Mb recommended                                                                                      | C.WINDOWSIykew.exe<br>C.Program FilesUsvaBoffURE11.2(Bintjava.exe            |                 |
| Disk Space:<br>5 Mb                                                                                                    | InstallShield OK Cancel                                                      | 1               |
| Other Requirements:<br>For install only,<br>web browser should be<br>one of the following:<br>Netscape Navigator 4.6+<br>Internet Explorer 4.0+ |                                                                              | 1               |

Figure 6-3 Searching for VMs dialog box

The installation program searches for installed virtual machines and displays the installed virtual machines in the window.

Select the pathname of the Java Virtual machine, then click OK.

For example, select "c:\Program Files\JavaSoft\JRE\1.2\Bin\java.exe" to select the pathname of the Java Virtual Machine as shown in Figure 6-3 above.

The application is installed to the default directory. A progress indicator in the browser window indicates how much of the installation is complete, as shown in Figure 6-4 on page 54.

| l |                                                                                                    |                        | InstallShield 🛋 |
|---|----------------------------------------------------------------------------------------------------|------------------------|-----------------|
|   | p Install Conference 911                                                                                                    | Client                 |                 |
|   | Product Information                                                                                                    |                        |                 |
|   | Operating System:<br>Any operating system with<br>Java2<br>installed. Java2 for Windows<br>95/MT<br>can be downloaded <u>here</u> .             | Installing application |                 |
|   | Memory Requirements:<br>32 Mb minimum<br>64 Mb recommended                                                                                      |                        |                 |
|   | Disk Space:<br>5 Mb                                                                                                    | InstallShield Cancel   |                 |
|   | Other Requirements:<br>For install only,<br>web browser should be<br>one of the following:<br>Netscape Navigator 4.6+<br>Internet Explorer 4.0+ |                        | 2               |

#### Figure 6-4 Installing Application progress indicator

5. When the virtual machine installation is complete, as shown in Figure 6-5, click OK.

| 💷 Install C911Client |                                                                                           |     |        |
|----------------------|-------------------------------------------------------------------------------------------|-----|--------|
| Product Information  |                                                                                           |     |        |
| Operating System:    | Installing application<br>InstallShield Java (TM) Edition<br>Extracting installation code |     | done   |
| Memory Requirements: |                                                                                           |     |        |
| Disk Space:          |                                                                                           |     |        |
|                      | InstallShield                                                                             |     |        |
| Other Requirements:  |                                                                                           | CIE | Cancel |
|                      |                                                                                           |     |        |

Figure 6-5 Installation Complete

The Welcome dialog box is displayed.

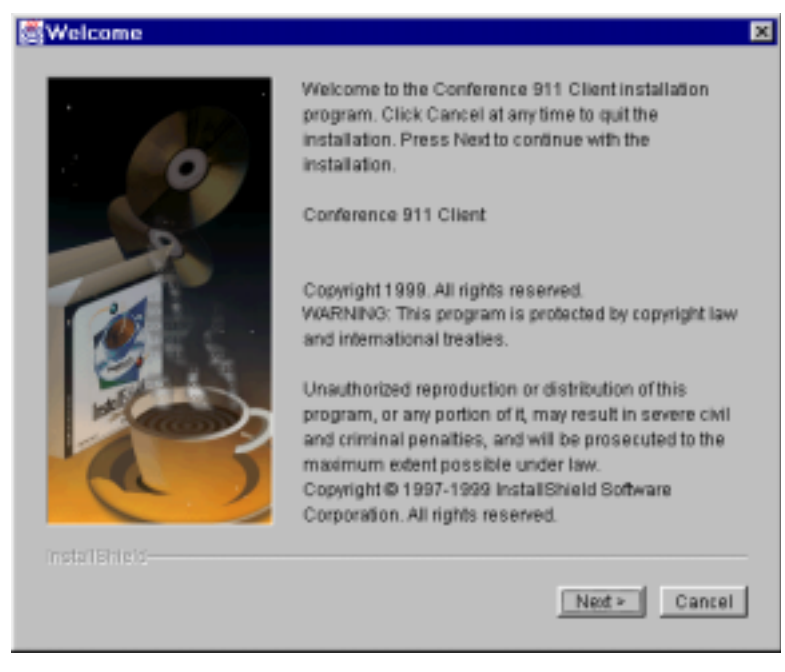

Figure 6-6 Welcome dialog box

6. Click **Next**.

The Choose Destination Directory dialog box is displayed

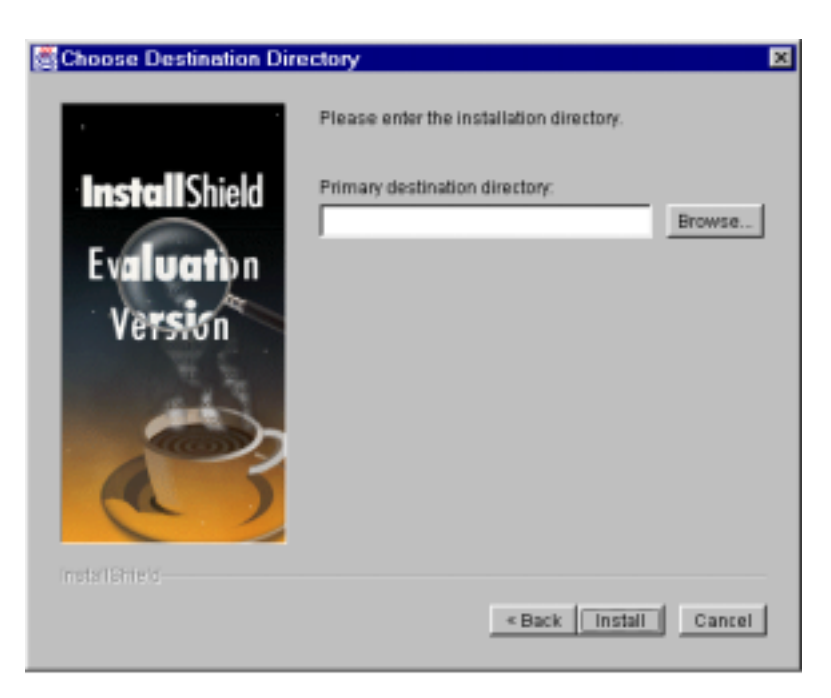

Figure 6-7 Choose Destination Directory dialog box

- 7. Do one of the following:
  - Type the desired pathname in the Primary Destination Directory field, then click **Install**.

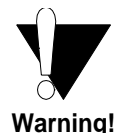

The pathname entered in the Primary Destination Directory field should not contain spaces. For example, do not enter the directory name "Program Files".

• Click Browse.

The Primary Destination dialog box is displayed.

| Primary Destination  |   |        | × |
|----------------------|---|--------|---|
| Folder:<br>Cinecapps | - | OK     |   |
| <b>.</b>             |   | Cancel |   |
|                      |   |        |   |
|                      |   |        |   |
| Orives:              | _ |        |   |
| C.                   | • |        |   |

Figure 6-8 Primary Destination dialog box

Select the path from the available folders. Click **OK** when finished.

The dialog box closes and the Choose Destination Directory dialog box is displayed with the pathname in the Primary Destination Directory field.

Click **Install** to continue.

The application is installed to the chosen directory. A progress indicator shows how much of the installation is complete, as shown in Figure 6-4 on page 54.

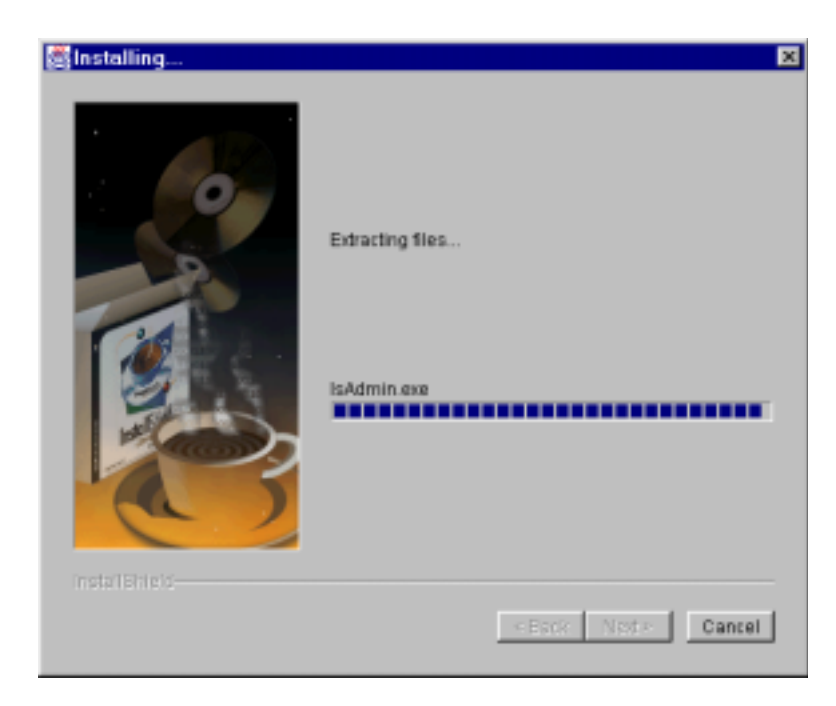

Figure 6-9 Installing Files progress indicator

8. When the installation program is finished, the Installation Complete dialog box is displayed.

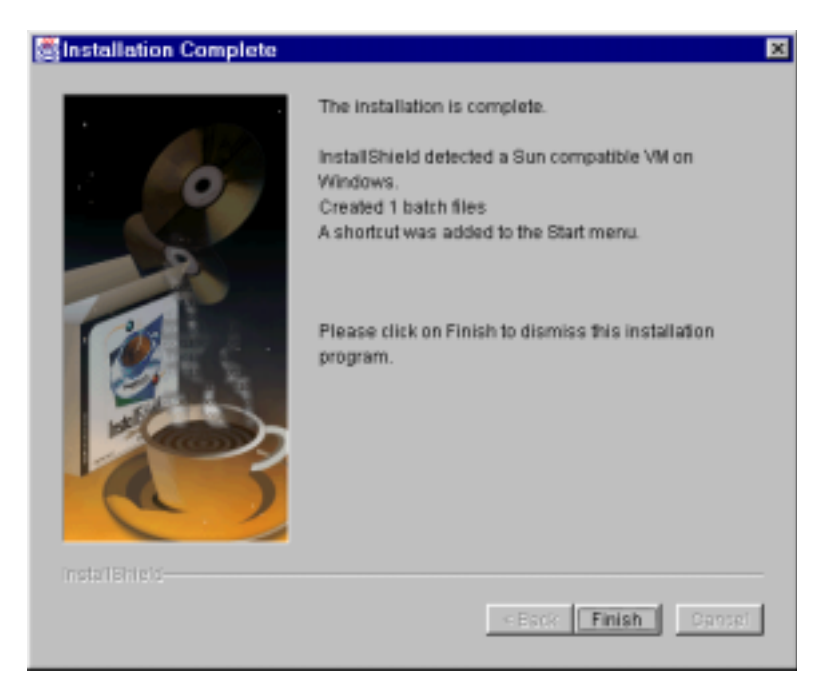

Figure 6-10 Installation Complete dialog box

#### 9. Click Finish.

The C911 Client is now installed. Refer to the *Conference 911 User Guide* for more information about the C911 Client application.

# Chapter 7 Running the C911 Package

## Overview

This chapter details how to test, initialize, and terminate the C911 system, in addition to the limitations of the applications.

## **Initializing C911**

C911 must be initialized through the APM Operations Menu according to instructions provided in the *APM Operations Manual*. Although each of the configured applications is initialized individually, **the C911 Monitor should be initialized prior to the Agent Server**. If the C911 Monitor is not running, all C911 agents are unable to log on until the Monitor is active.

Both the Agent Server and the C911 Monitor applications are non-CRT applications because they do not require the APM screen. These applications are initialized through the Non-CRT Application option on the APM Operations Menu.

**Note:** The C911 Monitor and Agent Server applications should always remain running.

## **Terminating C911**

Termination of any or all of the applications of C911 may be performed at any time according to instructions provided in the APM Operations Manual. If the C911 Monitor is terminated, all C911 agents will be notified that the "PBX Link" is down. Out of courtesy, anyone who is going to terminate C911, the C911 Monitor, or the Agent Server should alert users.

## **Testing C911**

After installing and configuring the C911 system, you should perform tests to ensure that all C911 applications are functioning correctly.

If the main NEAX2400 is using CCIS to get to another PBX, you can set up two or three trunks to be used for calls to a specific PBX or set of stations. The C911 Monitor application can then monitor these trunks instead of the real 911 trunks. Using this method, when a call is made over CCIS and these trunks are seized, this will simulate a 911 call to the PSAP.

Listed below are some suggested test cases for verifying the functionality of C911:

- 1. Local station calls 911 and hangs up.
- 2. Local station calls 911, the PSAP answers, then the caller hangs up.
- 3. Local station calls 911, the PSAP answers, then the PSAP hangs up.
- 4. Local station calls 911, the PSAP answers, the C911 agent answers, then the caller hangs up.
- 5. Local station calls 911, the PSAP answers, the C911 agent answers, then the C911 agent hangs up.
- 6. Local station calls 911, the PSAP answers, the C911 agent answers, then the PSAP hangs up.
- 7. Local subline calls 911 and hangs up.
- 8. Local subline calls 911, the PSAP answers, then the caller hangs up.
- 9. Local subline calls 911, the PSAP answers, then the PSAP hangs up.
- 10. Local virtual calls 911 and hangs up.
- 11. Local virtual calls 911, the PSAP answers, then the caller hangs up.
- 12. Local virtual calls 911, the PSAP answers, then the PSAP hangs up.
- 13. CCIS station calls 911 and hangs up.
- 14. CCIS station calls 911, the PSAP answers, then the caller hangs up.
- 15. CCIS station calls 911, the PSAP answers, then the PSAP hangs up.
- 16. CCIS subline calls 911 and hangs up.
- 17. CCIS subline calls 911, the PSAP answers, then the caller hangs up.
- 18. CCIS subline calls 911, the PSAP answers, then the PSAP hangs up.
- 19. CCIS virtual calls 911 and hangs up.
- 20. CCIS virtual calls 911, the PSAP answers, then the caller hangs up.
- 21. CCIS virtual calls 911, the PSAP answers, then the PSAP hangs up.

# Appendix A Software Limitations

## Overview

This section specifies the limitations and service conditions of the Conference 911 system.

## **Service Conditions**

The following are some service conditions found in the C-911 applications.

- Conferencing with C-911 agent is not available when an attendant console calls 911.
- Conferencing with C-911 agent is not available during a screened transfer to 911. A Screened Transfer to 911 is a scenario where a party transfers another party to 911 number and the 911 trunk answers before the transferring party releases. The transferring party could be a station or attendant console.
- Conferencing with C-911 agent is not available when the caller is from a remote PBX (e.g. CCIS call to 911 trunk)
- Conferencing with C-911 agent is not available when the caller is a wireless phone.

In all of these cases, the C-911 agent screen will show the caller status, but no conferencing will take place.

This Page Left Blank.

# Appendix B Beeper Interface

### Overview

This section specifies the features and basic operation of NEC's alphanumeric paging interface. The C911 application will automatically search the APM Pager database, select a specific individual or service, and enter an alphanumeric message that can be sent to an electronic paging device (beeper) through an alphanumeric paging terminal. Access to voice pagers will not be provided.

The communications protocol between C911 and the alphanumeric paging terminal will be that recommended by the Personal Communications Industry Association, Telocator. The protocol was previously known as the Motorola/IXO alphanumeric protocol. The Motorola/IXO protocol was adopted by Telocator in September of 1988 as an industry standard for devices accepting input for paging requests and is known as Telocator Alphanumeric Protocol (TAP).

The preferred access method to the paging terminal is through a serial I/O connection. The Beeper Interface will also support connection through a modem to a remote paging device. A beeper configuration menu will allow the input of a modem access number, response timers, and other control parameters.

A time stamped record of each page will be saved to a log. This log can be viewed and printed to a line printer.

## **Database Fields**

The fields in the Pager database contain pager number information. The **Pager ID** field defines a person's pager address or Personal ID Number (PIN). The **Pager Access Number** field is a phone number field that is used to dial a user's paging provider or to access a pager that has a discrete phone number. If the database contains a dial number, that number will be used to place the page. If the database only contains a **Pager ID**, the local paging system will be accessed if the Beeper Interface is installed and active. (See "About the Pager Database" on page 47 for more information.)

**Note:** For this release, the Pager Access Number field is not supported.

## Architecture

This section provides information about the architecture of the beeper interface in order to give you a basic understanding how the beeper interface operates.

The following diagram depicts connectivity between the NEAX2400 and the C911 Monitor application. A brief explanation of the connections is provided below.

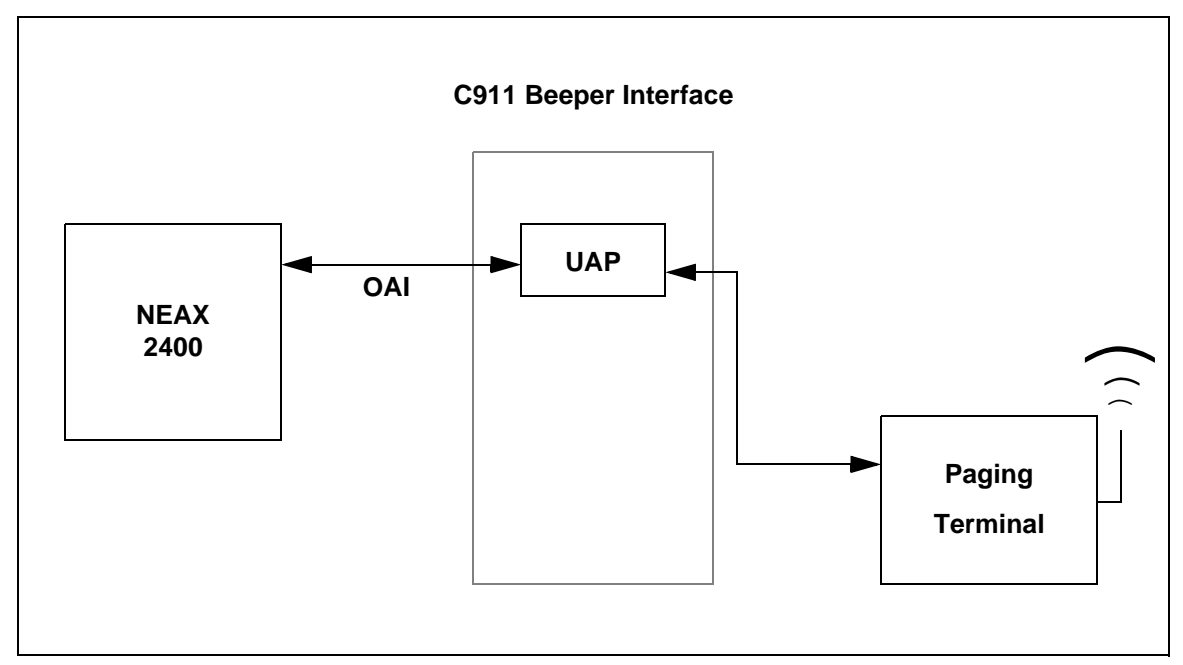

Figure B-1 Beeper Connectivity

The OAI link is TCP/IP. The connection from the UAP out to the Paging System is an RS-232C DTE. In most cases one of the COM ports of the UAP can be used, otherwise, a port from a multi-port serial I/O card will be required. (The Boundless Technologies stations have serial and parallel ports.) The paging terminal can be any device that can be interfaced using an RS-232C and accept the Telocator Alphanumeric Protocol (TAP) for paging requests.

NEC developed a beeper interface that can accept beeper request from a number of applications within the UAP. The beeper software interface can be used by both C911 and other OAI applications (such as D<sup>term</sup> applications) concurrently. The beeper interface accepts IPC message from applications and communicates with the beeper terminal on the RS-232 connection.

A basic diagram of the beeper software interface is presented below. The diagram shows some of the basic UNIX internal's that will be required to process a message from an OAI application to the beeper terminal. The diagram might not be an accurate representation of the actual software interface since some of the details have been left out.
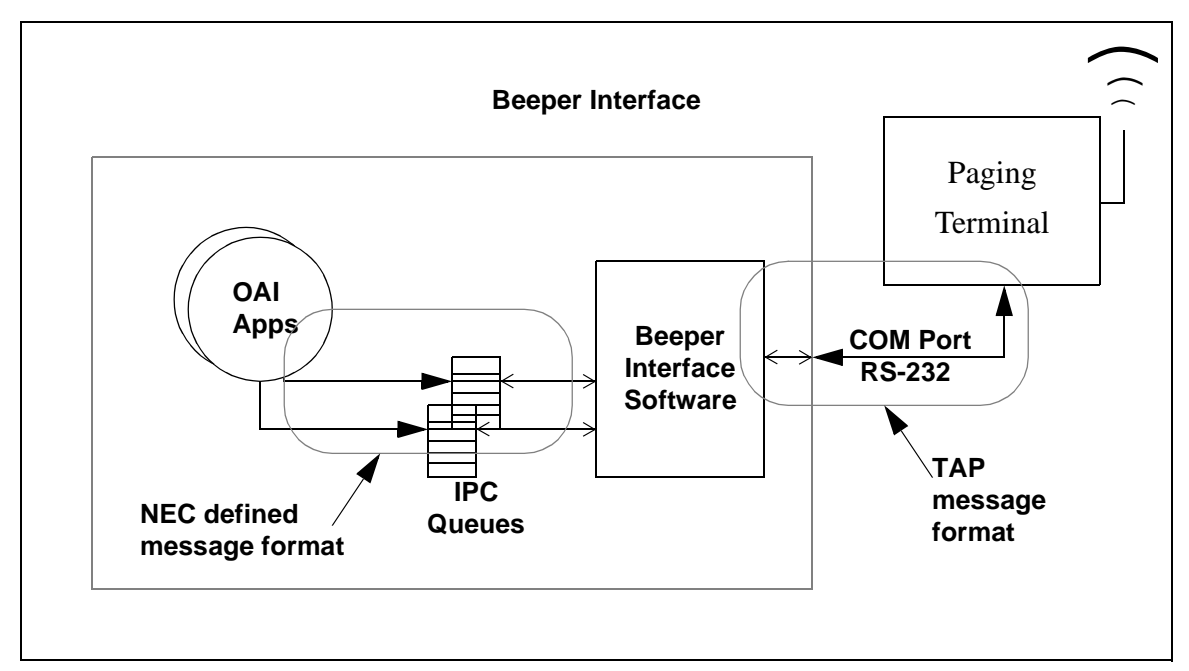

Figure B-2 Beeper Software Interface

The NEC defined message format can be provided to other application engineers upon request. The message format contains information that allows the beeper interface software to accept messages from unknown applications and return beeper status information to the application after the beeper request has been serviced by the beeper terminal.

# **Using the Beeper Interface**

When a 911 call is placed, the Pager table is read and the Beeper Interface informs the appropriate party of the event via their pager.

# **Interface Configuration**

A special UNIX user account, **bpradm**, allows access to configurable interface data. This section presents most of the screens that you might need to access during installation and support of the interface.

Configuration

Main MenuAfter logging into the UNIX system with the Beeper Administration account name<br/>*bpradm*, the following menu displays.

```
Beeper Interface Administration Menu
Interface Status: Active Version: 1.0
Options
View Log File
Erase Log File
Initialize Interface
Terminate Interface
Configuration
UNIX
Logout
Enter Option: []
```

#### Figure B-3 Beeper Interface Administration menu

In the figure above, the interface status is active. When the status is active, you can start and stop the interface from this menu as well as view some of the log files and set the interface configurable data.

Selecting Configuration displays the following menu of options:

```
Menu

Interface Configuration Menu

Modify Configuration Files

Modify Misc Parameters

Modify Port Parameters

Modify Timer Parameters

Save Configuration

Quit to Main Menu

Enter Option: []
```

Figure B-4 Configuration menu

Valid commands or options are indicated by the bolded, underlined letters. Each option is discussed in detail below.

# **Configuration Files**

To modify the configuration files enter "**C**" at the **Enter Option** prompt. All the configuration files, will be displayed as shown in the following window:

```
Enter transaction log file name
(/oai/app/beeper/log/trans.log) :
Enter beeper log file name
(/oai/app/beeper/log/beeper.log) :
Enter fifo device name
(/oai/app/beeper/beeper.fifo) :
Enter beeperq executable name
(/oai/app/beeper/bin/beeperq) :
Enter beeperq log file name
(/oai/app/beeper/log/beeperrq.log) :
Enter beeperq qkey filename
(oai/app/beeper/cfg/config) :
```

#### Figure B-5 Configuration Files

You will rarely need to change this information. These files indicate the location of configuration data.

Once the configuration file update is complete, you will be returned to the **Configuration Main Menu**.

## **Miscellaneous Parameters**

To modify the miscellaneous parameters enter "**M**" at the **Enter Option** prompt. The window shown below will be displayed. Once you have entered the parameters you will be returned to the **Configuration Main Menu**.

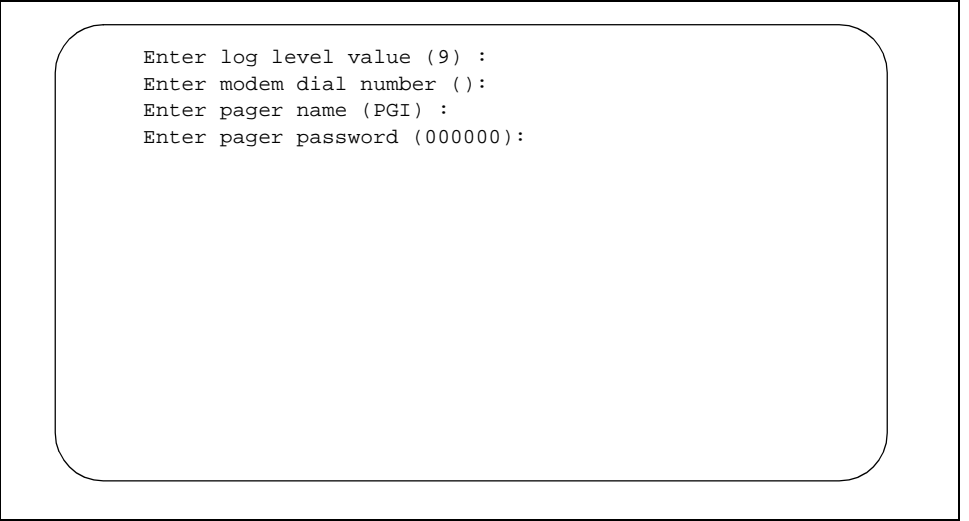

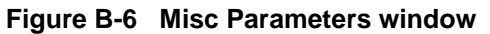

These miscellaneous parameters are vendor specific. In most cases the default values should work.

# **Port Parameters**

To modify the port parameters enter "**P**" at the **Enter Option** prompt. The window shown below will be displayed.

```
Enter serial port device name (/dev/tty2a) :
  (9600-8-e-1)
Enter Speed of port (9600) :
Enter Data size (8/7) of port (8) :
Enter Parity (n/o/e) of port (e) :
Enter Stop Bits of port (1) :
```

#### Figure B-7 Port Parameters window

The port parameters are also vendor specific. In most cases the default values should work. Once you have entered the parameters you will be returned to the **Configuration Main Menu**.

# **Timer Parameters**

To modify the timer parameters enter "**T**" at the **Enter Option** prompt. The timer parameters, will be displayed as shown in the window below.

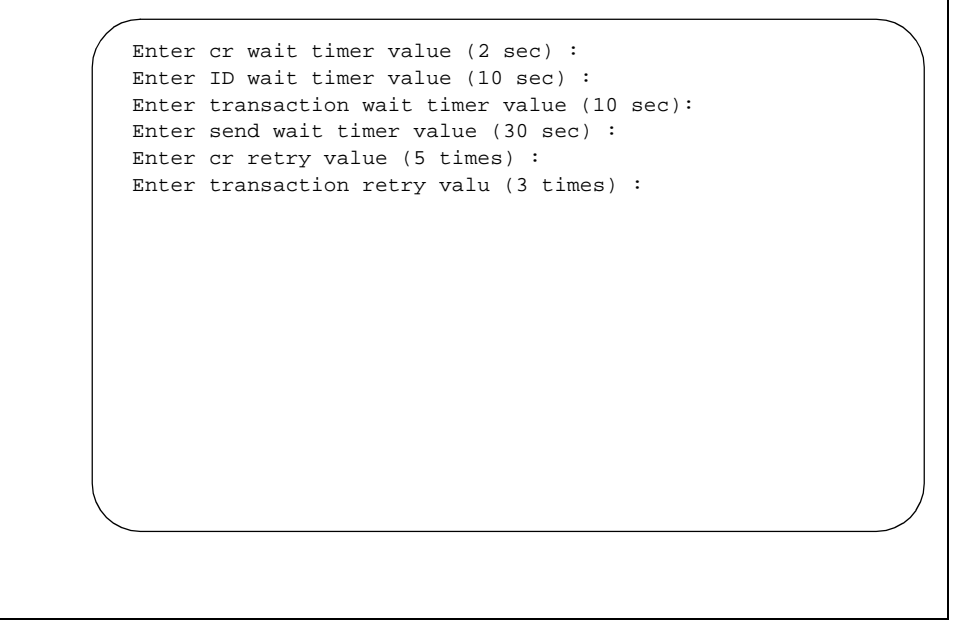

#### Figure B-8 Timer Parameters window

The timer parameters relate to the TAP message format. These timing variables might require coordination with the vendor specific beeper terminal data. Once you have entered the parameters you will be returned to the **Configuration Main Menu**.

# **Viewing Transaction Log Files**

You can view the current transaction log by selecting **View Log File** option from the main screen. Three log files are saved by the beeper interface: One traces transaction messages between OAI application and the beeper interface, a second traces transaction messages between the beeper interface and the beeper terminal interface, and the third is a transaction only file. The third transaction log file will contain the results of each beeper request received by the interface. The disposition of each request is logged in this file - success or failure. Below is an illustration of the View Log File Menu:

```
View Log File Menu
View Beeper Log File
View Beeper Transaction Log File
Main Menu
Enter Option: []
```

Figure B-9 View Log File menu

Select the log file that you want to view. A screen similar to the following displays. You can use **PgUp** and **PgDn** as well as command line options that are listed across the bottom of the display. These options are described below:

```
Beeper Transaction Log Tue Sep 21 10:20 1999
BEGINNING OF DATA
08/10-14:24:35 REPLY COMPLETE [ :No error ]
08/10-16:11:56 REPLY COMPLETE [ :No error ]
08/11-13:07:52 REPLY COMPLETE [ :No error ]
END OF DATA
Search Top Bottom Command Print AutoScroll Quit
```

#### Figure B-10 Beeper Transaction Log

The **AutoScroll** feature allows you to view the file in real-time. As new messages are received, they display at the bottom of the screen. The other command line options allow you to move within the file, print a screen display or the complete file, or execute an external UNIX command.

This Page Left Blank.

# Appendix C Glossary

#### 911

The slogan for the United States is "One Nation, One Number" and "911" is that number. The goal is to be able to dial 911 from anywhere in the United States to request emergency service.

#### APM

Applications Manager. The support platform or software which resides on the UAP and provides the user with management capabilities within the Open Applications Interface system.

#### **Beeper Interface**

The device that will broadcast encoded information over radio frequencies to receiving devices that can decode these transmissions.

#### **Conference Call**

Connects two callers and an agent into a 3-way conversation; adds or rings a third party after two parties are in conversation.

#### **Full Capcode Paging**

A paging mode that allows the signaling of a beeper device by its pager address (capcode and function digit).

# IP

Interface processor. A module within the NEAX2400 which services the OAI system.

## IPC

Interprocess communication. A method used by one UNIX application process to inform another UNIX application process within the same discrete device.

## My Line

Refers to the physical station used by a caller to make a call or answer a call, as opposed to one of the sublines that could be used for a call. The MyLine is very important because C911 needs to know the physical location of the caller, not what line was used. A line (subline, virtual,.) could be on several different phones in several different areas and would not help in knowing the origin of the call.

## NENA

National Emergency Number Association

## OAI

Open Applications Interface. A proprietary protocol and set of routines that links the NEAX2400 to a UAP. Programs executing on the UAP are able to monitor and control switch features and telephones.

#### UAP

User Application Processor. General purpose multi-tasking computer supporting System V UNIX and the Applications Manager running OAI.

This Page Left Blank.